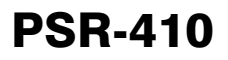

Advanced Base/Mobile Scanning Receiver with Object Oriented User Interface

# **Owner's Manual**

Please read this User's Guide before installing, setting up and using your new product.

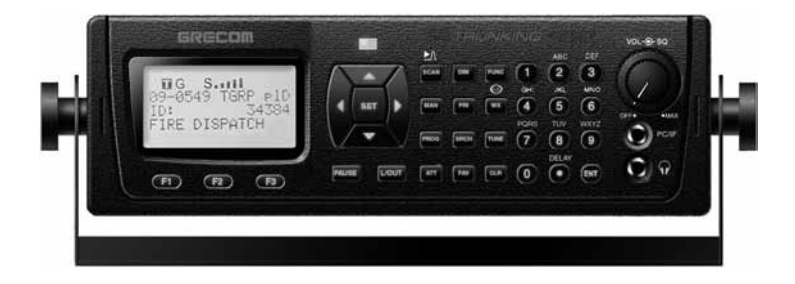

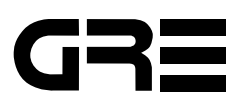

# **Table of Contents**

| Intruduction                                            | 5  |
|---------------------------------------------------------|----|
| Features                                                | 6  |
| What is Object Oriented Scanning?                       | 8  |
| A Few Things To Remember about Object Oriented Scanning | 9  |
| About this manual                                       | 10 |
| Object abbreviations used in this document              | 10 |
| The FCC Wants You To Know                               | 12 |
| Scanning Legally                                        | 12 |
| Getting Familiar With Your PSR-410                      | 14 |
| PSR-410 Front View                                      | 14 |
| PSR-410 Rear View                                       | 15 |
| PSR-410 Included Accessories                            | 16 |
| Understanding the Display Icons                         | 17 |
| Understanding the Keypad                                | 18 |
| Getting Started                                         | 20 |
| First Time Startup                                      | 20 |
| Unpack the radio                                        | 20 |
| Base operation                                          | 20 |
| Attach the supplied antenna to the radio                | 21 |
| Mobile operation                                        | 22 |
| Connecting an earphone or headphones                    | 24 |
| Connecting an Optional External Antenna                 | 25 |
| Turn the radio on                                       | 26 |
| Creating Your First New Objects                         | 27 |
| Conventional Channel Object (CONV)                      | 27 |
| Talkgroup Object (TGRP)                                 | 31 |
| Using DUPE to speed up object entry                     | 36 |
| Basic Scanning Operation                                | 37 |
| Browsing Objects                                        | 39 |
| Advanced Startup Topics                                 | 39 |
| About Object Numbering                                  | 40 |
| More About Wildcard Scanning                            | 40 |
| Displaying Memory Usage                                 | 41 |
| Search Object Types                                     | 41 |
| Grouping Objects with Scan Lists                        | 48 |

| Finding Stored Objects Easily                            | 52  |
|----------------------------------------------------------|-----|
| Object Lockout                                           | 54  |
| Setting the Default Scan List                            | 57  |
| Deleting Objects                                         | 58  |
| Using Multi-Site Mode On Networked Systems               | 58  |
| LTR Home Repeater AutoMove                               | 60  |
| Priority Scan                                            | 60  |
| Hit Counters                                             | 62  |
| Audible Alarms and the ALERT LED                         | 62  |
| Dedicated search modes                                   | 64  |
| Using Weather Modes                                      | 70  |
| Cloning Your Radio to Another PSR-410 or PSR-310 Scanner | 77  |
| Standard Text Entry Method and QuickText                 | 78  |
| Entering and Editing Alphanumeric Information            | 78  |
| Using QuickText                                          | 79  |
| Power-On Configuration Key Sequences                     | 80  |
| Birdie Frequencies                                       | 81  |
| Troubleshooting                                          | 82  |
| Initializing Global Parameters to Factory Defaults       | 83  |
| Initializing the Scanner to Factory Defaults             | 83  |
| Care                                                     | 85  |
| In Case of Fault                                         | 85  |
| Detailed Menu Reference                                  | 86  |
| GLOB Menu Reference                                      | 86  |
| CONV Menu Reference                                      | 90  |
| TGRP Menu Reference                                      | 93  |
| TSYS Menu Reference                                      | 95  |
| LMIT Menu Reference                                      | 97  |
| SRVC Menu Reference                                      | 100 |
| SWPR Menu Reference                                      | 103 |
| Appendix A - Frequency, Step and Mode Specifications     | 107 |
| Appendix B - General Specifications                      | 108 |
| Appendix C - Finding More Information                    | 110 |

# PSR-410 ADVANCED TRUNKING SCANNER WITH OBJECT ORIENTED USER INTERFACE

**Owner's Manual** 

Please take the time to read this manual completely before using your new scanner.

Motorola, Smartnet, Smartzone, Omnilink, ASTRO and Privacy Plus are registered trademarks of Motorola Inc. EDACS and Pro Voice are registered trademarks of Harris Corporation. LTR is a registered trademark of E.F. Johnson, Inc.

© 2010 General Research of Electronics, Inc.

All Rights Reserved.

# Introduction

Welcome to an exciting new world of radio scanning! Recognizing that contemporary scanning receivers are too hard to program and use, GRE's engineers conducted extensive research to determine the functional requirements for an entirely new scanning receiver user interface. We call this new user interface the Object Oriented User Interface (OOUI), and it is based on the premise that, to a hobbyist, a scanner is easiest to use if all of the things that can be scanned are handled using common conventions for interaction between the user and the radio, at least to the extent that this is possible given that the "things" that can be scanned are different from one another in either subtle or major ways.

In this new user interface design, we call "things" that can be scanned Scannable Objects. Simply put, a Scannable Object is defined as something that can be scanned or monitored. Scannable Objects include the following:

- · Conventional, non-trunked radio channels
- Trunked talkgroups used on a trunked radio system
- Service searches to search for a specific radio service
- · Search ranges with upper and lower limits
- Spectrum Sweeper setups with band segments that can be enabled or disabled by the user

One of the goals of the Object Oriented User Interface is to make the scanner as easy to use as possible. The OOUI does this by treating all Scannable Objects the same in terms of how they are created, edited, manipulated and grouped. Once you have learned how to create and store a conventional channel, you know most of what you need to know to create a trunking talkgroup, and so on.

While we have designed this radio to be the easiest scanning receiver in its class to program and use, we encourage you to read this manual in its entirety so that you will fully understand all of the radio's capabilities. However, if you consider yourself to be an experienced scanning hobbyist and are feeling adventurous, we invite you to dive right in and get started programming your favorite "objects" into the radio.

# Features

**Upgradeable CPU Firmware** - keep your radio current with enhancements as they become available with free upgrades from *www.greamerica.com*!

**Intuitive "Object Oriented" User Interface Design** is designed for ease of use, yet powerful enough to satisfy the most sophisticated experts. Common data entry, browsing and control methods are used for non-trunked conventional channels, trunking talkgroups, search configurations and Spectrum Sweeper setups. The radio grows with you - you can start out with a small, easy to manage configuration, then expand it whenever you need to.

**Menu Driven Programming With Context Sensitive Help** - Each menu item provides a few lines of help text that provide assistance with programming and using the scanner.

**Powerful and flexible Scan List functionality** - allows you to arrange, group and scan objects according to your preference.

**Flexible Free-Form Memory Organization** - memory is assigned as objects are created using a sophisticated internal file management system. You are not constrained to traditional bank/channel scanner memory layouts. No memory is wasted as a result of bank/channel programming constraints. The scanner has sufficient main memory capacity to store over 1,800 conventional channels, trunking talkgroups, search configurations and Spectrum Sweeper objects in any combination, providing ample capacity for more sophisticated hobbyists and professionals while keeping the database size manageable for beginners.

**SKYWARN Storm Spotter Functionality** - Instant access to frequencies used by storm spotter networks. You can monitor storm conditions as they occur, and become aware of dangerous conditions before the media or emergency management officials are able to announce them to the general public.

**SAME and All Hazards Weather Alerting** - Your scanner can operate in dedicated Specific Area Message Encoding (SAME) weather alerting mode, and alert you to severe weather and other hazards in the specific area(s) that you select, or, your scanner can check your local NOAA weather frequency periodically, even while scanning and alert you when an All Hazards alert occurs.

**Multi-System Trunking** - Scans most common trunked radio system signaling formats, including Motorola, EDACS, and LTR.

**LTR Home Repeater AutoMove** - Takes the guesswork out of programming LTR trunking systems when the home repeater order is not known. Enter the LTR system frequencies in any order, and the PSR-410 will automatically move the frequencies to the proper home repeater slots as transmissions are received on the system.

**The Subaudible Squelch Decoder** - CTCSS and DCS subaudible squelch coding is processed by the CPU. Provides fast and reliable decoding of subaudible squelch signaling with squelch tail elimination.

**Powerful Spectrum Sweeper** - Quickly sweeps the scanner's frequency ranges for transmissions from nearby sources. When a nearby active frequency is found, the scanner automatically tunes to that frequency and receives the traffic.

**Exclusive ALERT LED** - Programmable tri-color LED can be configured to illuminate or flash when certain objects are active. Eight user-defined colors and brightness levels can be specified from thousands of possible combinations. Provides visual alerts when certain channels are active, e.g., blue can be used to signal activity on your primary police channel, red for fire, etc.

**Audible alarms** - Programmable audible alarms can be configured to sound when certain Scannable Objects are active. Can be used in conjunction with, or separately from, the ALERT LED described above.

**High Speed PC Interface** - uses GRE's 100-016 USB cable in full duplex mode at 6 times the speed of previous scanner models for PC transfer and 8 times the speed of previous models for radio to radio cloning.

**Real-time Signal Strength Indicator** - shows relative strength of received signals.

**Sleek, attractive case design with large speaker** is well suited for tabletop, mobile or DIN mounting.

# What is Object Oriented Scanning?

To put it simply, Object Oriented Scanning describes a new user interface design for scanning receivers (the Object Oriented User Interface, or OOUI). In Object Oriented Scanning, we introduce the concept of the Scannable Object. A Scannable Object is defined as "something that can be scanned".

The Scannable Object concept is very important in the OOUI design. Recall that one of the more frustrating things about current trunking scanners is that entirely different methods of programming and interacting with the radio are used depending on whether the user is working with trunking talkgroups or conventional channels. A method that works with one does not work well with the other. The user must learn two entirely different "languages" for "talking to" the radio - one for trunking and one for conventional, non-trunked frequencies.

What if it was possible to use the same basic "language" regardless of whether a user is working with trunked talkgroups or conventional channels, such that once a user has learned how to enter a conventional channel into memory, they already know most of what they need to know to enter a trunked talkgroup? Or, a search range, or other "Scannable Objects"? This is how the OOUI works - the two primary Scannable Objects, talkgroups on trunked radio systems and conventional non-trunked frequencies use the same user interface elements.

Additionally, we include limit and service search configurations and Spectrum Sweeper configurations as Scannable Objects. This means that it is possible to create, edit, group, scan and delete service and limit searches, and Sweeper configurations using the same methods that are used when working with trunked talkgroups and conventional channels.

Object Oriented Scanning makes it very easy for newcomers to the hobby or the radio to start off with a small collection of scannable objects and expand their collection as needed later. Object Oriented Scanning makes it easy to group Scannable Objects in Scan Lists, a powerful and flexible grouping system. Object Oriented Scanning makes it easy to search for new frequencies or talkgroups to monitor, and add them to existing or new Scan List groups. Object Oriented Scanning makes it very easy to delete or deactivate objects and Scan Lists that you do not want to listen to, including a powerful temporary lockout mode that allows you to zero in on activity associated with a specific incident, then restore your desired configuration when the incident is over. Finally, Object Oriented Scanning makes it exceedingly easy for the scannist to enjoy the collection of channels and talkgroups they have programmed into the scanner, and to share them with other scannists.

# A Few Things To Remember about Object Oriented Scanning

Object oriented scanning is completely different from any prior scanning receiver technology. Accordingly, some users may find it difficult to visualize and understand how Object Oriented Scanning works. This may be especially true for users who have become very familiar with more recent scanning receiver technologies.

We suggest that you keep the following "OOUI Tenets" in mind as you proceed with your study of this manual. If you find yourself confused or stuck about the basics of Object Oriented Scanning, it may be helpful to review this section again.

- 1. The OOUI memory organization is nothing more than a large list of "Scannable Objects".
- 2. A "Scannable Object" is simply "something that can be scanned", including conventional channels, trunking talkgroups, limit searches, service searches and Spectrum Sweeper setups.
- 3. In OOUI scanning, there are no "systems", "banks", "groups", "subgroups" or "ID lists". There is simply a very large collection of objects, each with their own attributes. Scannable Objects all exist at the same level or hierarchy within the scanner - no single type of Scannable Object is more important than another, and Scannable Objects do not have dependencies on or links to other Scannable Objects in order for them to function properly.
- 4. The primary method of grouping the collection of objects is by mapping them to Scan Lists. Mapping a Scannable Object to one or more Scan Lists does not change the physical location of the object in the memory system. Even when an object is mapped to one or more Scan Lists, the object itself has not moved nor changed from what it is - a simple, standalone object that is part of a larger collection.

### About this manual

### **Object abbreviations used in this document**

We described how your new GRE scanner utilizes an Object Oriented User Interface in the Introduction and Overview sections of this manual. You learned that the key components of this new user interface are the Scannable Objects, which are, of course, "things that can be scanned". As you begin to use your new scanner, you will notice that the object names are abbreviated so that they can easily fit into the 16 character LCD. (Imagine what the radio's display would look like if "Trunking Talkgroup Object" was spelled out in its entirety every time it was necessary to show it in the display.)

You should take a moment and become familiar with these abbreviations now. For consistency, the same abbreviations for the different object types are used in the radio and here in the manual.

### TGRP

TGRP is used to represent a Trunking Talkgroup Object. Trunking Talkgroups are "virtual" channels that exist on a trunked radio system. A trunked radio system is a radio system where a small group of radio channels are automatically shared between a larger number of users and user groups. This sharing of channels is managed automatically by a special computer, called a controller, or by other specialized hardware. For now, all you need to know is this; if you want to monitor a talkgroup on a trunked radio system, you must store that talkgroup's parameters in a TGRP object.

### TSYS

TSYS is used to represent a Trunking System Object. A TSYS is a special object type that is used when creating TGRP objects. A trunking talkgroup must be associated with a specific trunked radio system in order for it to operate. There are parameters that are associated with trunking systems, such as the type of trunked radio system technology used, the frequencies that the system uses to broadcast control data, etc. Instead of entering these parameters over and over again every time you create a new TGRP on the same trunked radio system, you create a TSYS object with all of the system parameters, then specify that TSYS object for each TGRP you create on the same trunked radio system. A TSYS cannot be scanned by itself and is not considered a Scannable Object. It is a "configuration"

object" that can be used over and over again when adding talkgroups for a specified trunked radio system.

### CONV

CONV is used to represent a Conventional Channel Object. A Conventional Channel Object is a regular, non-trunked frequency used for radio communications. CONV objects are used to store the parameters for any radio channel that is not a part of a trunked system. For example, if you want to monitor specific VHF marine channels, they should be programmed as CONV objects. If you want to monitor your favorite amateur radio channel, it should be stored as a CONV object. If your police or fire department uses a channel, or channels that are not trunked, but part of a "plain old radio system", they should be stored as CONV objects.

### LMIT

LMIT is used to represent a Search Range, or Limit Search Object. LMIT objects contain the parameters necessary for the radio to search a range of individual frequencies between a lower and upper limit frequency.

### SRVC

SRVC is used to represent a Service Search Object. SRVC objects are further divided into Public Safety, Aircraft, Amateur, CB, Marine, and FRS/ GMRS/MURS/DOT. SRVC objects are similar to LMIT objects, but are preprogrammed to search all frequencies associated with the selected service. For example, selecting the Amateur SRVC search will search selected amateur radio frequency ranges in the VHF and UHF portions of the radio spectrum.

### SWPR

SWPR is used to represent a Spectrum Sweeper Object. SWPR objects contain the parameters necessary for the radio to rapidly sweep a range of radio spectrum for strong signals from nearby transmitters.

# The FCC Wants You To Know

This equipment has been tested and found to comply with the limits for a scanning receiver, pursuant to Part 15 of the FCC Rules. These limits are designed to provide reasonable protection against harmful interference in a residential installation. This equipment generates, uses and can radiate radio frequency energy and, if not installed and used in accordance with the instructions, may cause harmful interference to radio communications.

However, there is no guarantee that interference will not occur in a particular installation. If this equipment does cause harmful interference to radio or television reception, which can be determined by turning the equipment off and on, the user is encouraged to try to correct the interference by one or more of the following measures:

- · Reorient or relocate the receiving antenna.
- · Increase the separation between the equipment and receiver.
- Connect the equipment into an outlet on a circuit different from that to which the receiver is connected.

This device complies with Part 15 of the FCC Rules. Operation is subject to the following two conditions:

- 1. This device may not cause harmful interference.
- 2. This device must accept any interference received, including interference that may cause undesired operation.

# Scanning Legally

Your scanner covers frequencies used by many different groups including police and fire departments, ambulance services, government agencies, private companies, amateur radio services, military operations, pager services, and wireline (telephone and telegraph) service providers. It is legal to listen to almost every transmission your scanner can receive. However, there are some transmissions you should never intentionally listen to. These include:

- Telephone conversations (cellular, cordless, or other means of private telephone signal transmission)
- · Paging transmissions
- · Any intentionally decoded scrambled or encrypted transmissions

According to the Electronic Communications Privacy Act (ECPA), you are subject to fines and possible imprisonment for intentionally listening to, using, or divulging the contents of such a transmission unless you have the consent of a party to the communication (unless such activity is otherwise illegal).

This scanner has been designed to prevent reception of illegal transmissions. This is done to comply with the legal requirement that scanners be manufactured so as to not be easily modifiable to pick up those transmissions. Do not open your scanner's case to make any modifications that could allow it to pick up transmissions that are illegal to monitor. Doing so could subject you to legal penalties.

We encourage responsible, legal scanner use.

In some areas, mobile use of this scanner is unlawful or requires a permit. Check the laws in your area. It is also illegal in many areas to interfere with the duties of public safety officials by traveling to the scene of an incident without authorization.

# **Getting Familiar With Your PSR-410**

The following illustrations are provided to help you get familiar with your PSR-410's controls and accessories.

# **PSR-410 Front View**

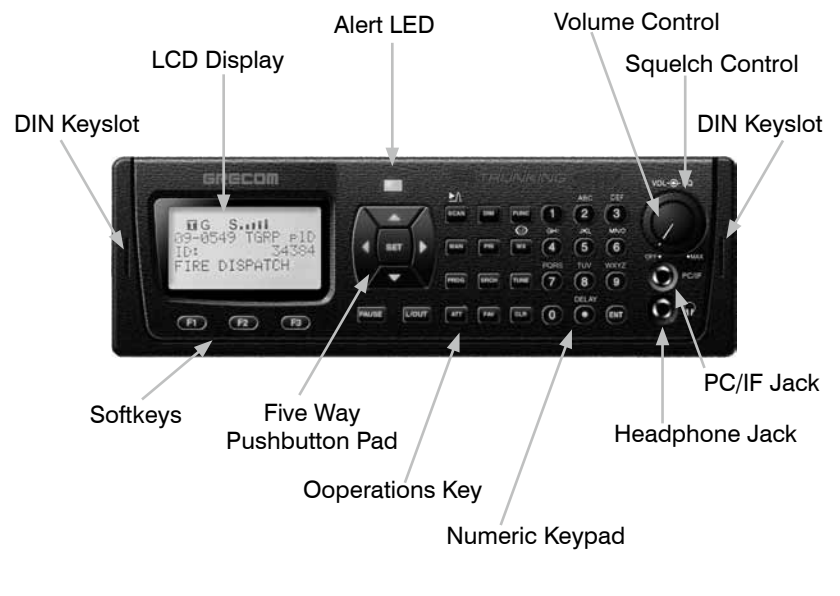

Figure 1 - PSR-410 front view

### **PSR-410 Rear View**

### BNC Antenna Connector External Speaker Connector

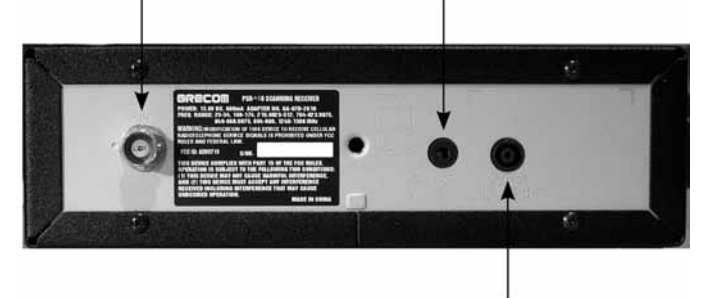

External DC Power Jack

Figure 2 - PSR-410 rear view

### **PSR-410 Included Accessories**

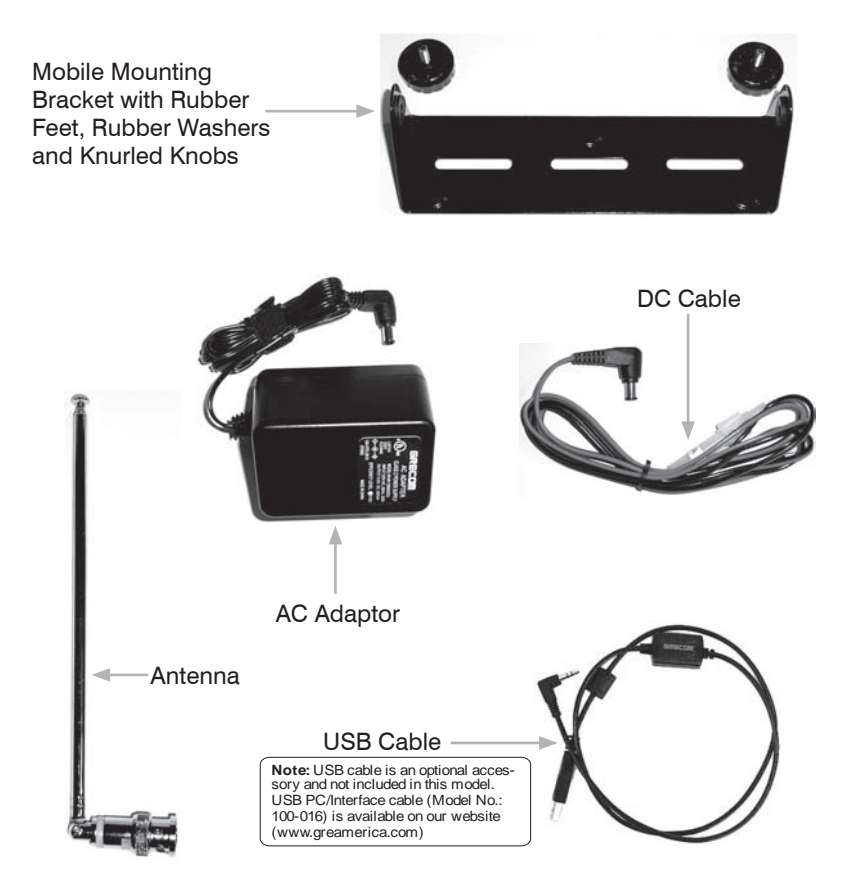

Figure 3 - PSR-410 Included Accessories (Compact Disc not shown)

# **Understanding the Display Icons**

Your PSR-410 features a high contrast, white backlit LCD Display to provide important information about the status of the radio while you are programming and using it. The LCD includes a row of icons at the top that provides information about the status of the scanner while it is operating. Beneath this row of icons, there are 4 rows of 16 characters each that provide alphanumeric information for frequencies, object names, Scan List status and menu information. Figure 4 provides an example of the display that is shown while the radio is scanning.

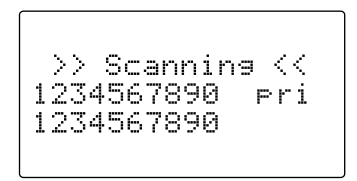

Figure 4 - Scanning Display

The top row of icons are defined as follows:

- The Function Key (FUNC) has been pressed. FUNC acts as a "shift" key and typically enhances in some way the action of the button that follows it. When using FUNC, press the FUNC key first and release it, then press the next key.
- The scanner is currently receiving trunking control channel data.
- **G** The attenuator is set for Global mode.
- The attenuator is currently active.
- **S** The radio's squelch circuit is open.
- Signal meter indicating strength of the received signal.
- **1** Menu position and search direction indicators.

# **Understanding the Keypad**

Your PSR-410 features an easy-to understand backlit keypad with 34 keys that are used to control and program the radio. Figure 5 highlights the various keys and their basic functions.

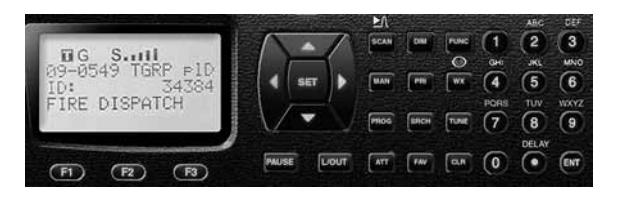

Figure 5 - Keypad layout

### Softkeys

F1, F2, F3 - activate function shown in the LCD display immediately above the softkey.

#### **Five Way Pushbutton Pad**

▲ ▼ ↓ ▶ keys are used for navigation while browsing objects and menus. SEL key activates data entry fields and toggles Scan List selection in object menus. FUNC SEL activates context sensitive help in menus.

#### **Numeric Keypad**

Used for data entry of frequencies, talkgroup IDs and alphanumeric labels. Used while scanning, **1-9** and **0** toggle Scan Lists 1-10 on and off. **FUNC 1-9** and **0** toggle Scan Lists 11-20 on and off.

•/DELAY – Enters a decimal point (necessary when programming frequencies), space. FUNC •/DELAY programs delay time for the selected channel/search bank.

#### **Operation Keys**

**FUNC** - Activates alternate key functions. **FUNC** key operation is very intuitive - typically it "amplifies" the keypress that follows it.

DIM - Controls backlight brightness.

MAN - Places scanner in Manual Mode for monitoring single objects.

**SCAN** - Places scanner in Scan Mode for scanning enabled objects, **FUNC SCAN** launches Spectrum Sweeper.

**TUNE** - Allows direct tuning of any valid frequency, **FUNC TUNE** loads the current or most recently scanned frequency into TUNE

SRCH - Dedicated Search mode for service and frequency searches

 $\ensuremath{\textbf{ATT}}$  - Toggles Attenuator on and off,  $\ensuremath{\textbf{FUNC}}\ensuremath{\textbf{ATT}}$  toggles Global Attenuator mode

**PRI** - Toggles the Priority setting for selected or active object, **FUNC PRI** toggles Priority Mode on or off for the scanner

**FAV** - Activates Favorites Scan Mode, **FUNC FAV** adds the current object to the Favorites Scan List

WX - Activates Weather scan, FUNC WX activates Skywarn mode

**PROG** - Places scanner in Program Mode for editing radio-wide options, adding new objects or editing existing objects

L/OUT - Toggles Temporary Lockout on active or selected object, FUNC L/ OUT applies permanent lockout (can be changed in the GLOB menu)

ENT - Enter key

PAUSE - Pauses scan or search operation on active object

# **Getting Started**

# **First Time Startup**

We believe that your new PSR-410 is so easy to use that scannists with minimal experience in the hobby should be able to get up and running in a matter of just a few minutes. If you already know the difference between a conventional channel and a talkgroup, or a search range and a Spectrum Sweeper, we invite you to dive right in and set the radio up to begin scanning your first objects. If you get stuck, you can refer to this Getting Started section, or see the relevant sections in the Detailed Menu Reference. Otherwise, please read on and allow us to help you get acquainted to your new scanner!

**WARNING:** Always protect your scanner from exposure to extreme heat or cold temperatures.

**WARNING:** Your scanner is not waterproof. Do not expose it to rain, extreme high humidity or moisture.

**WARNING:** The external DC power input is designed to accept 12-14.4 VDC using a tip-positive coaxial power plug. Do not connect the radio to external power sources that are greater than 16.0 VDC. Ensure that the DC polarity is correct before connecting your radio to an external power source. Turn the radio off prior to connecting or disconnecting external power.

## **Unpack the radio**

Unpack your radio carefully. Save all documentation and packing materials in case it is necessary to return your scanner for repair.

### **Base operation**

The mounting bracket can serve as a desktop stand when it is attached such that it is positioned underneath the radio. You may also use the mounting bracket indoors to attach the radio underneath a table or shelf by installing the mounting bracket such that it is positioned on top of the radio. Attach the three self-adhesive rubber feet to the bottom of the mounting bracket in the spaces provided. The rubber feet help prevent sliding on smooth surfaces, and will help prevent scratching of your desk or tabletop. Do not use the rubber feet if you plan to attach the mounting bracket to a fixed surface with screws.

Attach the two self-adhesive rubber washers to the inside of the mounting bracket sides, over the holes that are used when attaching the bracket to the scanner's side holes. Be sure to align the holes in the washer carefully with the holes in the mounting bracket. The rubber washers help protect the scanner's case from scratches.

Slide the scanner carefully into the mounting bracket assembly, and use the two provided knurled knobs to secure the scanner within the mounting bracket.

Connect the supplied DC power supply to your wall outlet. Connect the coaxial power plug to the radio.

#### WARNING

To prevent electric shock, do not use the AC adaptor's polarized plug with an extension cord, receptacle, or other outlet unless you can fully insert the blades to prevent blade exposure.

#### Caution

- You must use a supplied AC adaptor.
- The correct orientation for the enclosed power adaptor is in a vertical or floor-mount position.

**Note:** Plug the adaptor into an easily accessible power outlet located near the equipment.

### Attach the supplied antenna to the radio

Your scanner's sensitivity to various frequencies depends on its location and the antenna's length. For best reception, adjust the antenna's length as follows:

| Frequency    | Antenna Length    |
|--------------|-------------------|
| 25-54 MHz    | Extend fully      |
| 108-174 MHz  | Extend 4 segments |
| 216-225 MHz  | Extend 3 segments |
| 225-406 MHz  | Extend 2 segments |
| 406-1300 MHz | Collapse fully    |

**Note:** If desired, you may also connect an external base station antenna feedline equipped with a BNC male connector to the antenna connector. Please refer to the section entitled "Connecting an Optional External Antenna" below for important instructions and warnings.

# **Mobile operation**

By attaching the mounting bracket such that it is located on top of the radio, it is possible to mount the radio underneath your vehicle's dashboard, or in any other mounting location where the radio will be suspended from above. You may also use the mounting bracket such that it is located underneath of the radio, which makes it possible to mount the radio on top of any flat surface in your vehicle.

Your PSR-410 is also designed to fit into a DIN-E compatible sleeve, which makes it easy to mount the radio in an existing radio or CD player dashboard opening. An optional DIN-E installation kit can be purchased form GRE at:

#### http://www.greamerica.com

**Note:** In certain cases, installation of mobile communications electronics in modern automobiles requires specialized tools, training, and experience. If in doubt, seek assistance from a local car audio electronics installation shop, or a local two-way radio dealer.

Select a mounting location that does not interfere with visibility while driving. Use caution not to select a location that may interfere with the deployment of your vehicle's air bags. It is extremely important not to mount this or any other equipment in locations where deployment of the air bags may cause the equipment to be propelled towards the vehicle's passengers. If necessary, seek advice from your automotive dealer or service shop.

Use the mounting bracket as a template to mark the locations for the two mounting screws.

At the marked locations, drill holes that are slightly smaller than the screws. Use caution not to damage wiring or components that are located behind the mounting surface.

Using the provided screws and lock washers, attach the mounting bracket to your vehicle.

Attach the two self-adhesive rubber washers to the inside of the mounting bracket sides, over the holes that are used when attaching the bracket to the scanner's side holes. The rubber washers help protect the scanner's case from scratches.

Slide the scanner into the mounting bracket assembly, and use the two provided knurled knobs to secure the scanner within the mounting bracket.

Connect the supplied DC power cable to a power source in your vehicles as follows:

Disconnect the cable from the negative (-) terminal of your vehicle's battery prior to attempting any connections to your vehicle's electrical system.

**Note:** Disconnecting your battery may reset certain devices in your vehicle, such as automotive audio systems, navigation systems, alarm systems, keyless entry systems, etc.

Route the supplied DC power cord between a power source and the mounting location for your scanner.

Ground the black wire of the supplied DC power cord to your vehicle's chassis drilling a small hole in a metal frame member underneath your dashboard and using a small sheet metal screw to secure the black wire to the frame.

**Note:** Be sure the grounding screw makes complete contact with the metal frame of your vehicle.

Connect the red wire of the supplied DC power cord to a voltage source that turns on and off with ignition switch, such as a spare accessory terminal in your vehicle's fuse box.

Insert the coaxial power plug into the **DC 13.8V** jack on the rear of the radio.

Reconnect the cable to the negative (-) terminal of your vehicle's battery.

For temporary installations, you may wish to use a cigarette lighter cable to power your scanner.

To power your scanner from a 12V power source in your vehicle, such as cigarette-lighter socket, you need a 12V, at least 600mA DC with 7.75mm outer/1.7mm inner plug cigarette-lighter adaptor (not supplied).

Insert the adaptor's barrel plug into the scanner's DC 13.8V jack.

Plug the adaptor's other end into your vehicle's cigarette lighter or power socket.

**Warning:** You must use a power source that supplies 12-14.4 VDC and is rated for 600mA. Its center tip must be set to positive and its plug must fit the scanner's **DC 13.8V** jack. The supplied DC power adaptor meets these specifications. Using a DC adaptor that does not meet these specifications could damage the scanner or the adaptor.

**Warning:** The DC power cord is equipped with an inline fuse. This fuse protects your scanner and your vehicle from damage in case of equipment malfunction or a short circuit. Do not remove the inline fuse holder from the DC power cord. If the fuse blows, replace it with a 2A fuse and apply power again. If the fuse blows again, check all wiring for short circuits, and check the radio for a malfunction.

**Note:** When your radio is connected to your vehicle's DC power system, you may hear noise from your vehicle's electrical system in the radio's speaker. Consult with a local electronics supply store to obtain a filter that will reduce or eliminate this noise.

### Connecting an earphone or headphones

For private listening, you can plug an 1/8" (3.5mm) mini-plug earphone or headphones (not supplied), into the headphone jack on the from panel. This automatically disconnects the internal speaker.

### Connecting an Extension Speaker

In a noisy areas, or you install the scanner into your dashboard, extension speaker (not supplied) might provide more comfortable listening. Plug the speaker cable's 1/8 inch (3.5mm) mini-plug into your scanner's **EXT-SP** jack, located on the rear panel of the radio.

### **Listening Safely**

To protect your hearing, follow these guidelines when you use headphones.

Do not connect headphones to the external speaker jack located on the rear panel of the radio.

Set the volume to zero before putting on headphones. With the headphones on, adjust the volume to a comfortable level.

Avoid increasing the volume once you set it. Over time, your sensitivity to a volume level decreases, so volume levels that do not cause discomfort might damage your hearing.

Avoid or limit listening at high volume levels. Prolonged exposure to high volume levels can cause permanent hearing loss.

### **Traffic Safety**

Wearing headphones while operating a motor vehicle or riding a bicycle can create a traffic hazard and is illegal in most areas.

Even though some headphones let you hear some outside sounds when listening at normal volume levels, they still can present a traffic hazard. Exercise extreme caution!

### **Connecting an Optional External Antenna**

The antenna connector on your scanner makes it easy to use the scanner with a variety of antennas, such as an external mobile antenna or outdoor base station antenna.

Always use 50-ohm coaxial cable, such as RG-58 or RG-8 low-loss dielectric coaxial cable. For lengths over 50 feet, use RG-8 low-loss dielectric coaxial cable. If the antenna cable's connector does not have a BNC connector, you will also need a BNC adaptor.

Follow the installation instructions supplied with the antenna, route the antenna cable to the scanner, then connect it to the antenna jack.

**Warning:** Use extreme caution when installing or removing an outdoor antenna. If the antenna starts to fail, let it go! It could contact overhead power lines. If the antenna touches a power line, touching the antenna, mast, cable, or guy wires can cause electrocution and death. Call the power company to remove the antenna, **DO NOT** attempt to do so yourself.

**Warning:** Outdoor antennas must be properly grounded to prevent static buildup and lightning damage. Article 810 of the National Electrical Code. ANSI/NFPA 70, provides information about proper grounding of the antenna mast, connection of coaxial cable to a lightning arrestor, size of grounding conductors, location of the lightning arrestor and connection of grounding conductors to grounding electrodes. Additionally, you may wish to disconnect your radio from the outdoor antenna during electrical storm activity to prevent damage. The diagram below provides an example of a proper antenna grounding system.

### Turn the radio on

Rotate the top knob of the **VOLUME/SQUELCH** control clockwise to turn the radio on. Set both the **VOLUME** and **SQUELCH** knobs at their mid-point (12 o'clock) position.

**NOTE:** While 12 o'clock is a good squelch setting to start with, it may cause your radio to miss some calls with weak signals. You will probably want to optimize the squelch setting to set it close to threshold. To optimize the squelch setting to be close to the best threshold, press **TUNE**, then rotate the squelch control counterclockwise until a rushing sound is heard from the speaker. Rotate the squelch control clockwise just past the point where the rushing sound stops. The squelch is now set to the optimum point. Please note the position of the squelch control for future reference. Once the squelch setting is complete, you may press **PROG** to exit TUNE mode.

# **Creating Your First New Objects**

When the scanner is first turned on after it is unpacked, you are working with a clean slate. You will notice that your scanner tells you this:

Press NEW to create objects NEW EDIT GLOB

The scanner is in program mode and is ready for you to enter the first Objects into the memory. The scanner prompts you to Press NEW to create objects.

You will also notice that there are three pushbutton keys beneath the display, and above each button in the display, a label that indicates the current function of these three keys. These keys are called softkeys, and they function much like the softkeys on many Automatic Teller Machines. Their meaning can change depending on the operational state that the radio is in. Right now, the softkeys on your radio should read as follows:

NEW EDIT GLOB

Let's focus on the NEW softkey for a few minutes. As you might have guessed, NEW is an invitation for you to create a new Scannable Object (CONV, TGRP, LMIT, SRVC, or SWPR). So, what would you like to create first? We suggest that you start with a Conventional Channel Object (CONV) first, to get familiar with the radio's user interface and display.

# **Conventional Channel Object (CONV)**

A Conventional Channel Object (CONV) is a record that stores the parameters for a regular, non-trunked conventional AM or FM channel. When you create a CONV object, you are creating an object that will allow you to scan and monitor a "plain old radio channel", that is, a single frequency and the associated parameters that are necessary for you to receive traffic on that frequency.

### **Essential Conventional Channel parameters**

CONV objects are the simplest objects supported by the radio. By this we mean that there really isn't that much for you to do if you want to create one. There are only a few essential parameters in the CONV object fields that must be set correctly for a CONV object to work. The Frequency must be set to match the frequency of the transmitter you want to scan or monitor, and the MODE should be set to AU, or, if desired, AM, FM or NFM. Note that the scanner will automatically select the default mode based on the frequency you enter when MODE is set for AUto. In most cases it will not be necessary to change this.

We also recommend that you label your CONV object by giving it a name in the TAG field. This will make it easier for you to find the CONV object later, and identify it when the scanner stops to monitor activity. Enter your CONV object by following these steps.

As we mentioned above, a brand new radio will launch into Program Mode when it is first turned on, which allows for creation and editing of Scannable Objects. If this is the first time you have turned on your radio, you should see these softkey labels at the bottom of your screen:

### NEW EDIT GLOB

If not, press the **PROG** (Program) key now.

Press the NEW softkey to begin entry of a new object.

Press the CONU softkey to begin entry of a CONVentional Channel object. Your scanner's display should read as follows:

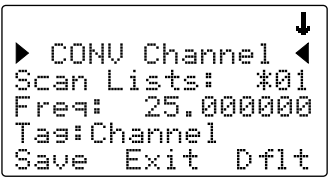

Now, take a moment and study the display. You will notice that the  $\checkmark$  icon is active. Its purpose is to indicate that you are at the very top position of the menu for a conventional channel object, and there are more parameters that can be accessed if you scroll down. We also see three new softkeys:

### Save Exit Dflt

The Saue softkey will save your new CONV object to the file system when pressed (but don't press it yet!). The Exit softkey aborts the creation of the new CONV object, and the Dflt softkey restores the selected CONV menu parameter to its default setting.

If you press the  $\bullet$  key on the bottom of the 5-way pushbutton pad, you can scroll down and see all of the parameters that can be specified for a CONV object. Go ahead and take a peek - then scroll back to the very top of the display so you can begin entering information for your first CONV object.

**HINT:** Pressing **FUNC** • or **FUNC** • will jump to the top or bottom of a menu, respectively.

Note that as you scroll both the upward and downward scroll indicators will illuminate to indicate that there are parameters above and below the current cursor position, until you get to the very end of the menu, where only the upward scroll indicator will be on to indicate that there are no more parameters below the current cursor position. Also note that a few lines of context sensitive help are available for each menu item. To see the help text for a menu item, press **FUNC**, then press **SEL** on the 5-way pushbutton pad. To exit help, press **SEL** again.

As you scroll the object menu, you will see a line that states:

-- EXPERT BELOW --

This line is found in the object menus and the Global configuration menus. Its purpose is to delineate between the basic settings that are important to each object and the operation of the radio, and the expert settings that may be of interest to advanced users, but, if left alone, will not adversely impact the operation of the radio. For more information about the Basic and Expert settings, please refer to the Detailed Menu Reference at the end of this Owner's Manual.

Use the  $\checkmark$  keys to scroll the screen until the flashing cursor appears next to the Freqt label. Key in a known local frequency and press the **ENT** key, or press the DONE softkey - either one will do the same thing. There! You just entered the frequency for your first CONV object.

By default, your new CONV object will be tagged "Channel". If you'd like to change this, just scroll the screen down one click until the flashing cursor highlights the Tags field, then press **SEL** to edit the tag. You can move the cursor around using the  $\checkmark$  keys on the 5-way pushbutton pad, use the **CLR** key to clear the old text, or press **FUNC CLR** to erase the entire field. To enter text, find the letter you want to enter on the front panel of the radio, press the numeric key beneath it, then press **1**, **2**, **3**, or **4** depending on the position of the letter in the group for that number. For example, to enter FIRE, press:

- 33F
- 4 3 I
- 73R
- 3 2 E

Press the  $\ensuremath{\text{ENT}}$  key or  $\ensuremath{\text{DONE}}$  softkey to store the new tag information for your CONV object.

Now you are ready to store your first CONV object. There are other parameters that you can change, and we invite you to scroll through the CONV menu to see the other settings that are available. You can experiment with the different settings. If you make a change that you aren't certain about, press the D+1+ softkey to restore the setting to its original values.

When you're ready, simply press the Save softkey to save your new conventional object. Once the object is saved, you can continue to enter other new objects, or press **MAN** to listen to the CONV object you just entered, or SCAN to start scanning!

**NOTE:** Your scanner uses Scan Lists as a way to group objects together according to your preferences for scanning. By default, all new objects are mapped to Scan List 01. There are a total of twenty regular Scan Lists in your radio, a special Favorites Scan List, and a Scan List to hold Skywarn objects. Scan List membership for an object is assigned in the individual object menus. For now, just let your new objects go to the default Scan List 01. Later in this section we will show you how you can group your objects into Scan Lists.

**NOTE:** When entering data into a numerical field, you can start typing as soon as you have scrolled to the desired field, which will replace the contents of the field with your new entry. Alternatively, you can press the  $\blacktriangleright$  key, which will preserve the original contents of the field so you can make small changes without retyping all of the data.

# Talkgroup Object (TGRP)

A Trunking Talkgroup Object (TGRP) is a record that stores the parameters for a trunked talkgroup on a trunked radio system. When you create a TGRP object, you are creating an object that will allow you to scan and monitor a talkgroup on a particular trunked radio system.

#### **Essential Trunking Talkgroup parameters**

As a standalone object, a TRGP object is really no more complicated than a CONV object. The trunking system (TSYS) that the TGRP is a member of must be specified. Each talkgroup has a digital "address" on the trunking system, which is called the talkgroup ID, and this must be provided. We also recommend that you label your TGRP object by giving it a name in the TAG field. This will make it easier for you to find the TGRP object later, and identify it when the scanner stops to monitor activity.

#### Setting up and using a Trunking System (TSYS) object

We just mentioned that the TSYS is an essential parameter needed in order for a TGRP object to function properly and receive radio traffic. The TSYS object has its own set of essential parameters, and these parameters vary depending on the type of trunked radio system you plan to monitor. If you are a reasonably experienced user you probably already know what the essential parameters are for the system you wish to monitor. For example, each TSYS must correctly specify the type of system being monitored, the control channel or LCN frequencies used by the system, and so on. A detailed description of each type of system supported by this radio and the essential parameters required to make the different types of trunked radio systems work properly is provided in the Detailed Menu Reference. So, if all of this makes sense to you then you should proceed and enter the required data for the system you wish to monitor to make a new TSYS as you create your TGRP. If not, please refer to the TGRP section of the Detailed Menu Reference so that you will understand which TSYS parameters are required for the type of trunked radio system you wish to monitor.

The first time you make a TGRP for a particular trunked radio system, you must also create a TSYS that contains the system parameters associated with that trunked radio system. Once you create a TSYS object for the trunked radio system, you can use the TSYS object over and over again without having to re-enter all of the system data.

Assuming that you have already entered one or more CONV objects (which we recommend you do prior to attempting the entry of the slightly more complicated TGRP object), you should press the **PROG** key to place your scanner into Program Mode, then press the  $\underline{NEW}$  softkey, then press the TGRP softkey. Your radio display should appear as follows:

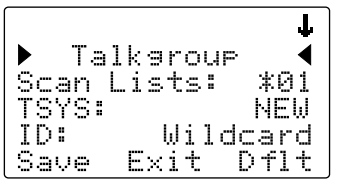

In the same way as with the CONV object, this menu of TGRP parameters can be scrolled up and down to access and enter or change the various parameters associated with a trunking talkgroup.

For the purpose of this example, we will assume that you wish to create a TGRP object for a Motorola Type II 800 MHz trunked radio system, which is one of the more common types of trunked radio systems in use. (If this is not the case, we encourage you to refer to the Detailed Menu Reference section of this manual for more information that applies to the type of TSYS you wish to monitor.)

Scroll the display by pressing the down arrow once so that the flashing cursor is highlighting the TSYS field, then press the **SEL** key in the center of the 5-way pushbutton pad. Your radio's display should appear as follows:

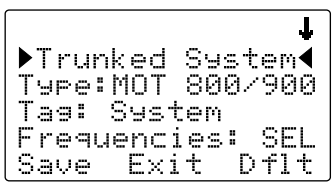

We are entering a new Motorola Type II 800 MHz system, so we can leave the Type: field as-is. It's a good idea (in fact, a REALLY good idea, for reasons you will see as you proceed) to give your TSYS a unique name. Press the down arrow key once to scroll to the Tag: field, then press the **SEL** key and enter a name for the system using the methods previously described for naming your CONV object. We will use the tag My System for this particular example in the documentation:

| 611                                 |
|-------------------------------------|
| 93Y                                 |
| <ul> <li><space></space></li> </ul> |
| 74S                                 |
| 9 3 Y                               |
| 74S                                 |
| 81                                  |
| 3 2 E                               |
| 61™                                 |

If necessary, use the decimal/period key or the **CLR** key to delete any unnecessary characters, and press the SAVE softkey to save your TSYS name. Next, scroll to the Frequencies: field to begin entering the control channel frequencies for the My System trunked radio system. Press the **SEL** key, and at the Ch01: field you should enter the first control channel frequency for your Motorola trunked radio system. Simply key in the frequency including the decimal point, and press the **ENT** key or the DONE softkey to store the control channel frequency. Press the  $\checkmark$  key and repeat this step to add any other control channels used by the system. Typically, a Motorola trunked radio site or system will have one active control channel for the scanner to track the system, but if the system switches to a backup control channel the scanner will not receive traffic unless the frequency for the backup control channel has been entered.

Once you have finished entering the control channels, press the SAUE softkey, then press the SAUE softkey again. This will store the new TSYS into memory and return you to the TGRP parameter entry. Your display will now appear as follows:

|       | t1         |
|-------|------------|
| Scan  | Lists: X01 |
| TSYS: | MY SYSTEM  |
| ID:   | Wildcard   |
| Type: | Group      |
| Save  | Exit Dflt  |

Notice that the system name has changed to reflect the name you chose when you were entering the parameters for the trunking system. As you enter this TGRP and other TGRP objects for this system, you will just specify the system name here. So, the TSYS parameters for a system need only be entered once. You simply specify the already-entered TSYS as needed when building more TGRP objects for the same system.

Scroll down one click to the ID<sup>±</sup> field. Note that by default, the trunking talkgroup ID is set to Wildcard. Wildcard is a special type of TGRP object that allows you to monitor all talkgroup call traffic on the associated trunked radio system. Wildcard TGRP objects allow you to quickly find and store new or unknown talkgroups on a trunked radio system. When a Wildcard TGRP object is mapped to an active Scan List and scanned, all talkgroup traffic on the system is monitored, and you have the option to save or lock out new talkgroups as they appear. You may wish to save your TGRP object as a Wildcard with no further changes. If so, just press the SAUE softkey to store your new TGRP as a wildcard. By default it will take the tag name of

ID: Wildcard.

**HINT:** Wildcard objects are easier to find and change later if you include an abbreviated name for the system in the tag field.

If you would rather store a TGRP object for a specific talkgroup ID on MySystem, just press the number keys to enter the talkgroup ID of the desired talkgroup, then press the **ENT** key or the DOME softkey to store the ID.

**HINT:** TGRP objects are also used to receive Private/Individual Calls on trunking systems that support these call types. Simply change the Type: field from Group to Private. A Wildcard TGRP object with the Type: field set to Private will monitor all Private/Individual Calls seen on the system, or you can specify a radio ID to watch for in the ID: field.

You'll want to scroll down two more clicks to the  $\overline{1} \exists \exists \exists$  field and enter an easy to remember name for your talkgroup that corresponds with its purpose on the trunked radio system. For this example, let's assume that this is a police dispatch talkgroup, and we would like to use the name "POLICE DISPATCH" for the tag. Scroll to the  $\overline{1} \exists \exists \exists$  field and press the **SEL** key on the 5-way pushbutton pad. Using the text entry methods that you have previously employed for naming your CONV and TSYS objects, name your new talkgroup "POLICE DISPATCH": 71P 630 53L 43I 23C 32E • <space> 31D 43I 74S 71P 21A 81T 23C 42H

Press **ENT** or DONE to store the name, then press SAUE to store the TGRP as a new object. As with the other object types, there are many other parameters you can edit for the TGRP, but for now, that's all you have to do to start monitoring traffic on that TGRP! To add more TGRPs on the same system, follow the same steps above, this time specifying the TSYS that you just created. To create TGRPs on a different system, follow the steps above, specify a NEW system, and provide the correct parameters for that system, as shown above.

As a reminder, here are a few important points to remember about monitoring trunked radio systems, and about TGRP objects in particular:

With regard to trunked radio systems, it is important to note that a "system" <u>cannot be scanned.</u> If one wishes to monitor radio traffic on a trunked radio system, one must create a TGRP object. A TGRP object includes the parameters for a trunked radio system so that it will operate properly. Trunking system (TSYS) parameters are stored as a separate "configuration object", and can be used over and over again in other talkgroup objects on the same trunked radio system. Also with regard to trunked radio systems, it is important to note that a talkgroup object may be configured in one of four different ways to monitor traffic on a trunked radio system. They are as follows:

- Wildcard Talkgroup: will monitor all talkgroup call radio traffic on the desired trunked radio system (press D f 1 t in the ID i field of the TGRP object to use Wildcard)
- Talkgroup with TGID: will only monitor talkgroup call radio traffic on the specified TGID (enter the desired talkgroup in the ID field of the TGRP object to scan a specified ID)
- Wildcard Private Call: will monitor all private call radio traffic on the desired trunked radio system (press Dflt in the TGID field to get Wildcard, and set the Type field to Private)
- Private Call with ID: will only monitor private call radio traffic on the specified TGID (enter the desired Radio ID in the TGID field, and set the Type field to Private)

**NOTE:** Remember, by default all new objects are mapped to Scan List 01. For now, just let your new objects go to the default Scan List 01. Later in this section we will show you how you can group your objects into Scan Lists.

# Using DUPE to speed up object entry

DUPE is a powerful feature that will help you when entering multiple objects that have similar characteristics. DUPE is especially useful when entering multiple TGRP objects that are hosted on the same trunked radio system, or multiple CONV objects that have similar parameters or tag names. To use DUPE, press the **PROG** key, then scroll to the object that you wish to duplicate using the  $\checkmark$   $\checkmark$  keys on the 5-way pushbutton pad. Press the EDIT softkey, then press the DUPE softkey. An exact copy of the object you selected is created, and the scanner displays the newly created object menu so you can change the parameters that need to be changed prior to saving. Be sure to change the tag name before saving your new object. When finished, press the SAUE softkey to save the new object.

Try using the DUPE feature now to enter a few more CONV and TGRP objects before continuing. You might consider using DUPE on your wildcard TGRP object to make a duplicate, then set the Type to Private, so you'll have a TGRP wildcard for talkgroup calls, and another for private calls.
**NOTE:** Use caution with DUPE. As soon as you press DUPE, a duplicate of the selected object is created and saved in memory. Be certain to delete any DUPEd objects that you create accidentally.

# **Basic Scanning Operation**

Now that you have entered a few CONV or TGRP objects you can experiment with Scan and Manual operation.

Activating Scan Mode will cause your scanner to scan through all Scannable Objects that are members of enabled Scan Lists and are not locked out. Manual Mode allows you to browse the Scannable Objects you have created so you can select just one to monitor.

To activate Scan Mode, just press the **SCAN** key on the keypad. Unless you have explicitly changed Scan List membership, all of the objects you have entered so far should be mapped to Scan List 01, and your scanner should begin scanning these objects immediately when you press the **SCAN** key. The scanner display indicates Scan Mode as follows:

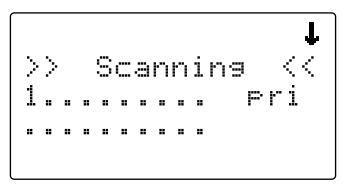

Study the two rows under the "Scanning" display. Each space represents the status of a Scan List in your radio. The top row of numbers represents Scan Lists 1 through 10, and the bottom row represents Scan Lists 11 through 20. Unless you have already enabled other Scan Lists in your radio, you will only see the number "1" in the top row. All of the other spaces contain "•" symbols, which indicates that these other Scan Lists are currently not enabled.

If you have included one or more TGRP objects in your programming, and are within range of the trunked radio system for those TGRPs, you will see the **1** icon flash periodically while the radio is scanning. The **1** icon indicates that the scanner is receiving control channel data from a trunked radio system.

To pause the scanner on an active object so that the scanner does not resume scanning, press the **PAUSE** key while the scanner is stopped on that object, and press **PAUSE** or **SCAN** to resume scanning. Alternatively, you may press **MAN** to monitor an active object. Although **PAUSE** and **MAN** both stop the scanner on the active object, there are some small differences in how they operate. **PAUSE** pauses the scanner but keeps the scanner in scan mode, resulting in faster stop/start operation. **MAN** stops scan mode completely, and allows you to browse the file system to select other objects to monitor.

While the scanner is Manual Mode, you can browse through the stored objects in your scanner and select one object to monitor. Use the  $\checkmark$  and  $\checkmark$  keys on the 5-way pushbutton pad to scroll through the objects assigned to the current Scan List. The  $\triangleleft$  and  $\blacktriangleright$  keys on the 5-way pushbutton pad are used to browse up and down through the Scan Lists, respectively. Only Scan Lists that contain objects are shown when browsing. A quick low-high wrap beep is played when the scanner reaches the last occupied Scan List and wraps back to the beginning.

When the scanner is stopped on a TGRP while scanning, or paused in Manual Mode, the display will appear as follows:

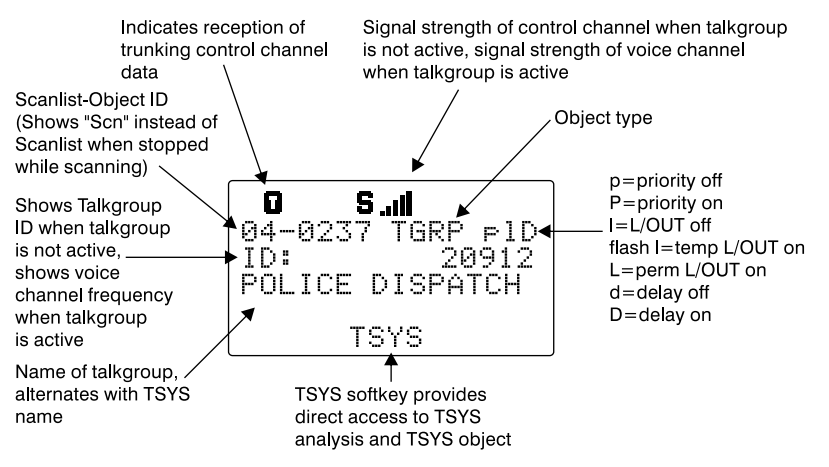

When the scanner is stopped on a conventional channel while scanning, or while paused in Manual Mode, the display will appear as follows:

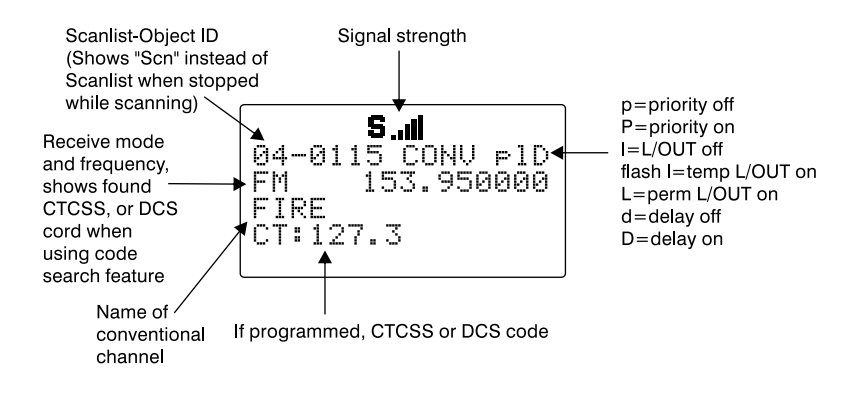

# **Browsing Objects**

The 5-way pushbutton pad makes it easy for you to browse the stored objects in your PSR-410 when in Manual or Program modes. Press **MAN** or **PROG**, then use the  $\checkmark \succ \checkmark$  keys on the 5-way pushbutton pad to move around in the scanner's memory as follows:

- ▲ :navigates "up" through the objects assigned to the current Scan List
- ▼ :navigates "down" through the objects assigned to the current Scan List
- : navigates "up" through the active Scan Lists in the radio
- :navigates "down" through the active Scan Lists in the radio

## **Advanced Startup Topics**

Congratulations! Now that you have mastered the creation of Scannable Objects and how to monitor them using Scan and Manual Mode, you can move on to some more advanced startup topics.

This Advanced Startup Topics section of this manual will provide you with more basic information about how you can create other types of Scannable Objects, and how you can group your Scannable Objects into different Scan Lists and work with the Scan Lists to quickly enable or disable groups of objects that you want to monitor. You can also read the Detailed Menu Reference section of this manual to learn more about the different object types and their parameters, and how to perform more advanced operations with your scanner.

## **About Object Numbering**

Your PSR-410 is different from other types of scanners in how it stores your Scannable Objects in memory. Instead of fixed channels and banks, objects are stored in the first available block of free memory and assigned an Object ID. The Object ID is the "address" where the object is stored in memory.

The Object ID is displayed as a four digit number in the upper left-hand corner of the display whenever an object is selected in Manual Mode and Program modes, and when the scanner stops on an active object while scanning. Additionally, the current Scan List number is displayed prior to the Object ID when an object is selected in Manual Mode or PGM mode, i.e.,

10-0348

indicates Object ID 0348 mapped to Scan List 10.

#### Using the Object ID to directly access an object

You can use this address to quickly access your stored objects when in the Manual Mode and Program modes. Press **MAN** or **PROG**, then key the Object ID using the numeric keypad, then press **ENT** to go to that object. In the above example, press **MAN** or **PROG**, then key **0348 ENT** to jump directly to that object.

Note that objects are not really "in" a Scan List, or Scan Lists. Objects are "mapped" to Scan Lists, meaning that an object can be a member of one or more Scan Lists. In the above example, 10-348 means that the object itself is stored in memory address 0348, and is mapped to (at a minimum) Scan List 10, and, if you were to use the ▲ ✓ keys to scroll up or down while viewing Scan List 10, you will see all the other objects that are also mapped to Scan List 10.

## **More About Wildcard Scanning**

As mentioned previously, a Wildcard TGRP object allows you to receive all radio traffic on a trunked radio system.

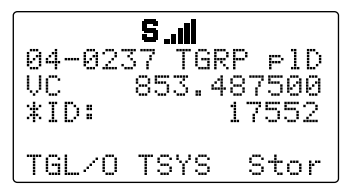

A Wildcard TGRP works by catching talkgroup calls on the system that are not already stored as objects in the radio's memory.

In order for the Wildcard TGRP to function properly, the radio needs to be in SCAN mode. This is what enables the scanner to find the previously stored TGRP objects that need to be checked before declaring that the found talkgroup is new and should be scanned as a Wildcard "hit".

If you park on a Wildcard TGRP object in MAN mode, the scanner is not able to "see" the previously stored TGRP objects, and every call on the trunked radio system will come up as a wildcard hit.

# **Displaying Memory Usage**

Your scanner can report how much free memory is available for new objects, and show how much memory has been used, and how the memory is allocated to different types of objects. To display the memory usage report, use the power-on shortcut by pressing **0**, then **0** again while the Welcome/Owner screen is displayed just after the radio is powered on, or, press **PROG**, then the GLOB softkey to access the Global configuration menu, then scroll down using the  $\checkmark$  key until Memory Info: SEL appears in the display. Press **SEL** to view the memory usage report. Use the  $\checkmark$  keys to scroll the display.

# Search Object Types

A very powerful feature of your PSR-410 is the ability to define different types of frequency searches and process them while scanning. Frequency searches are just another type of Scannable Object in the hierarchy of the radio's memory organization, so they can be manipulated and scanned in the same manner as conventional channels and trunking talkgroups.

There are several different types of frequency searches available in your scanner.

## Limit Search Object (LMIT)

A Limit Search Object (LMIT) is a search object that stores the parameters necessary for the radio to search each frequency within a lower and an upper limit for activity. A LMIT object can be used for standalone searching - the radio just searches and stops when activity is detected on a frequency, or for searching that is performed while the radio is scanning. The radio treats LMIT objects just like any other Scannable Object when in Scan Mode. If you create a LMIT object, assign it to a Scan List and press the SCAN key, the radio will check for activity on all the Scannable Objects - TGRP objects, CONV objects, and even LMIT objects. An example of when this might be handy would be when you want to scan for activity on a collection of TGRP and CONV objects, then run through a range of frequencies to look for activity there, such as the entire 2 meter amateur radio band or the entire VHF marine radio band. When used in Scan Mode. this capability is best suited for small ranges of frequencies that contain more frequencies than practical to program as individual channels. Any size range can be used, but larger ranges that take more time to search will increase the chances of missed activity on other object types.

#### **Essential Limit Search parameters**

Much like the other object types, there are only a few parameters that are essential in order for a search range to function correctly. The  $F \vdash L \tilde{U}$  and  $F \vdash H i$  lower and upper frequency limits must be specified, so the scanner will know where to begin the search, and where to end the search and start again. The Moder must be set properly, although by default the scanner will automatically choose the receive mode that most likely applies to the active frequency as the search proceeds. And again, we recommend that you give the LMIT object a name in the Tagr field so that you can easily find or identify it later.

To create a new LMIT object, press **PROG** to place your scanner into Program Mode, then press the NEW softkey, then press the SRCH softkey to view the available Search types, then press the LMIT softkey. Use the data entry methods you have already learned for CONV and TGRP object setup to specify the FrLO<sup> $\pm$ </sup> and FrHi<sup> $\pm$ </sup> limits, and provide a name for your search in the Tag<sup> $\pm$ </sup> field. When finished, press the Saue softkey to store your LMIT search as a new object.

Once your LMIT object is saved, you can use it while scanning, or launch the LMIT search by itself by pressing the SRCH softkey (note that we are referring to the SRCH softkey, and not the **SRCH** key on the keypad) after navigating to the LMIT object in Manual Mode.

When the LMIT search stops on an active frequency, the display will appear as follows:

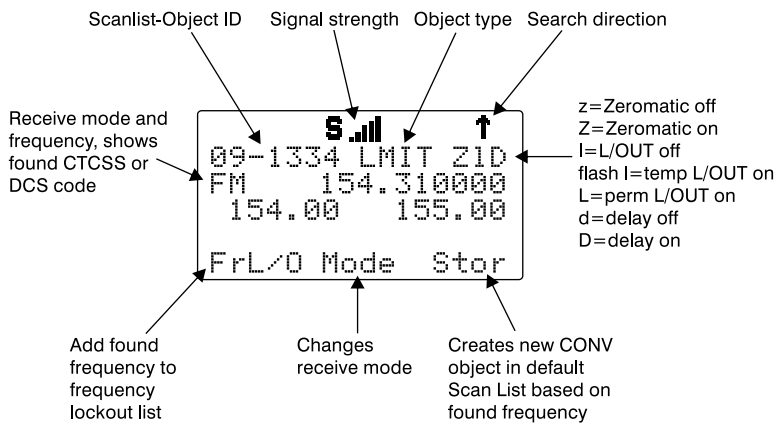

Press the **PAUSE** key to hold on the active frequency. To resume, press the **PAUSE** key again.

**HINT:** It can take some time for the PSR-410 to process all of the frequencies in a LMIT search. You can experiment with different size frequency ranges to find a LMIT search setup that does not interfere excessively with scanning of other object types.

### Spectrum Sweeper Object (SWPR)

A Spectrum Sweeper Object (SWPR) is a record that stores the parameters necessary for the radio to rapidly sweep a range of frequencies for strong signals from nearby transmitters. A SWPR object can be used for standalone operation - the radio just sweeps and stops when activity is detected, or for sweeping that is performed while the radio is scanning. The radio treats SWPR objects just like any other Scannable Object when in Scan Mode. If you create a SWPR object, assign it to a Scan List and press the **SCAN** key, the radio will check for activity on all the enabled Scannable Objects - TGRP objects, CONV objects, LMIT objects and SWPR objects. An example of when this might be handy would be when you want to scan for activity on a collection of TGRP and CONV objects, then do a quick sweep for transmissions from nearby transmitters.

#### **Essential Spectrum Sweeper parameters**

Like every other object type, there are certain parameters in a SWPR record that are essential in order for the SWPR object to function correctly. By default, a newly created SWPR object is ready to go without any changes. In its default configuration, the SWPR object will sweep through all of the important land mobile radio bands and look for strong signal activity from nearby transmitters. As you become more familiar with SWPR operation, you may wish to include or exclude some bands in your sweeps to check other frequency ranges or to limit the amount of time the scanner spends sweeping frequency ranges where local transmitter activity is less likely. This will speed up operation, and when used while scanning, will allow the radio to return to scanning for activity on CONV, TGRP and other enabled objects.

To create a new SWPR object, press **PROG** to place your scanner into Program Mode, then press the NEW softkey, then press the SRCH softkey to view the available Search types, then press the SWPR softkey. By default the SWPR parameters are set for a general purpose sweep of all important land mobile radio bands. Optionally, you may wish to toggle the Tupe: field from All Bands to Public Safetu by pressing > on the 5-way pushbutton pad. When Public Safetu is selected, the frequency sweep will be limited to those frequency ranges typically used for Public Safety communications. Note that other radio services also use these ranges, so don't be surprised if you occasionally hear activity that is not Public Safety related. The sub-bands are defined as follows:

| VHF Low Band<br>VHF Aircraft Band |
|-----------------------------------|
| VHF High Band                     |
| 220 MHz Commercial/Amateur Band   |
| UHF Military Air Band             |
| UHF Band                          |
| UHF-T Band                        |
| 700 MHz Band                      |
|                                   |
|                                   |
| 800 MHz Band                      |
| 900 MHz Band, 23 cm Amateur Band  |
|                                   |
|                                   |

\* Excludes frequencies utilized by the Cellular Mobile Radiotelephone Service 824-848.9875 MHz and 869-893.9875 MHz.

In Public Safety, the sub bands are defined as follows:

| 0: 33.420-46.5 MHz           | VHF Low Band  |
|------------------------------|---------------|
| 1: 151.820-170.150 MHz       | VHF High Band |
| 2: 453.0375-467.7125 MHz     | UHF Band      |
| 3: 764.003125-766.996875 MHz | 700 MHz Band  |
| 769.003125-775.998675 MHz    |               |
| 794.003125-796.996875 MHz    |               |
| 4: 806.0125-868.9875 MHz     | 800 MHz Band  |

Sub bands can be selected and deselected by using the  $\checkmark$  keys to scroll through the sub bands, and pressing the **SEL** key to toggle the selected sub band on or off. An asterisk character (\*) indicates that the sub band is enabled.

Be sure to provide a name for your SWPR object in the Tags field. When finished, press the Save softkey to store your SWPR search as a new object.

Once your SWPR object is saved, you can use it while scanning, or launch the Spectrum Sweeper object by itself by pressing the SWPR softkey after navigating to the SWPR object in Manual Mode.

When the SWPR object stops on an active frequency, the display will appear as follows:

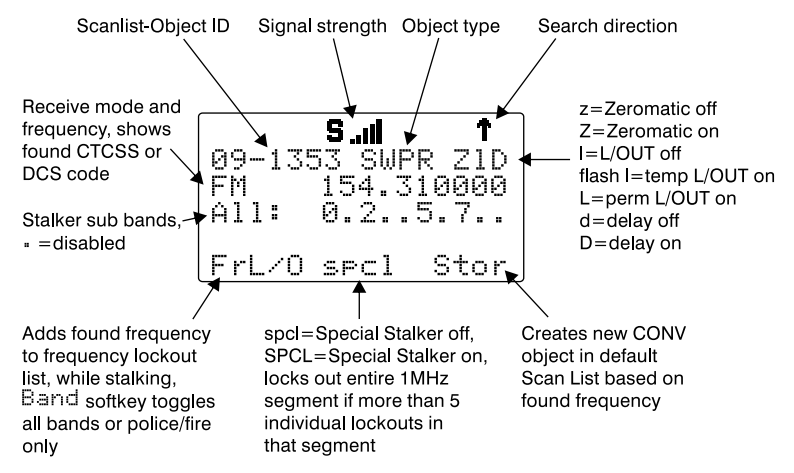

#### Service Search Object (SRVC)

A Service Search Object (SRVC) is similar to a LMIT search but is optimized for a specific radio service, and can search for activity associated with a type of service across multiple frequency bands.

#### **Essential Service Search parameters**

The only critical parameter needed for a Service Search to function is the service type. When you set up a Service Search, you will want to specify the type of service that you wish to search.

To create a new SRVC object, press **PROG** to place your scanner into Program Mode, then press the NEW softkey, then press the SRCH softkey to view the available Search types, then press the SRUC softkey. Scroll to the Sruct field and select the type of search you want to define using the  $\checkmark$  keys on the 5-way pushbutton pad. Service types include Public Safety, Aircraft, Amateur, CB, Marine, FRS/GMRS/MURS/DOT and Railroad, and provide frequency coverage as follows:

**Public Safety** (PubSafety) - Searches commonly used public safety frequencies. Groups are as follows:

| 0: 33.42-46.5 MHz            | VHF Low Band  |
|------------------------------|---------------|
| 1: 151.82-170.15 MHz         | VHF High Band |
| 2: 453.0375-467.7125 MHz     | UHF Band      |
| 3: 764.003125-766.996875 MHz | 700 MHz Band  |
| 769.003125-775.998675 MHz    |               |
| 794.003125-796.996875 MHz    |               |
| 4: 806.0125-868.0875 MHz     | 800 MHz Band  |

Aircraft - Searches civilian and military air frequencies. Groups are as follows:

0: 108-118 MHz Navigation

- 1: 118-137 MHz Civilian Voice
- 2: 138-150 MHz Military Voice (excludes 2m Amateur)
- 3: 225-400 MHz Military Voice

Ham - Searches amateur radio frequencies. Groups are as follows:

| 0: 28.0-29.7 MHz | 10m Band    |
|------------------|-------------|
| 1: 50-54 MHz     | 6m Band     |
| 2: 144-148 MHz   | 2m Band     |
| 3: 222-225 MHz   | 1.25cm Band |
| 4: 420-450 MHz   | 70cm Band   |
| 5: 902-928 MHz   | 33cm Band   |
| 6: 1240-1300 MHz | 23cm Band   |

CB - Searches the Citizens Band radio frequencies

Marine - Searches the VHF-FM marine radio band

**FRS/GMRS/MURS/DOT/STAR** (F/G/MURS) - Searches the FRS, GMRS, MURS, DOT and STAR radio frequencies

**Railroad** - searches the Association of American Railroads (AAR) VHF railroad frequencies used in the US and Canada

When finished, press the Saue softkey to store your SRVC search as a new object.

Once your SRVC object is saved, you can use it while scanning, or launch the SRVC search by itself by pressing the SRCH softkey after navigating to the SRVC object in Manual Mode.

When the SRVC search stops on an active frequency, the display will appear as follows:

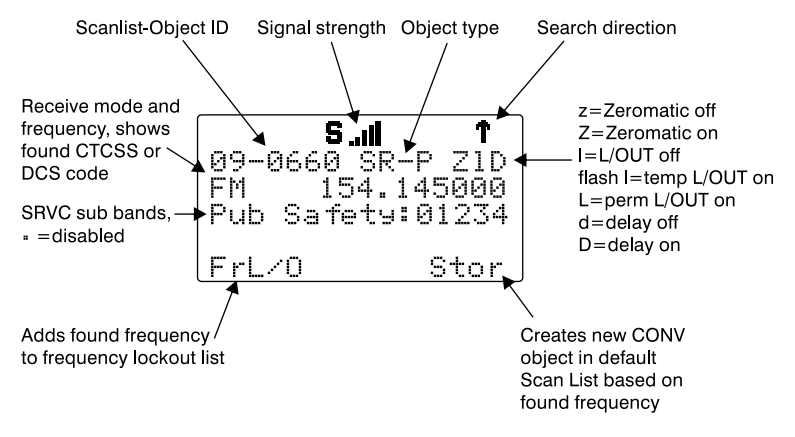

To resume searching, press the A key.

Now, take a few moments to practice setting up each of the different search object types by experimenting and creating some SRVC, LMIT and SWPR objects.

**HINT:** Remember that there is context sensitive help available for each menu item in the object menus. Just press **FUNC**, then **SEL** to view the help, and **SEL** again to exit the help screen.

These are just a few of the many ways you can incorporate different types of search objects in your Scan List configurations. And, just a few of the many ways that each of the individual search types can be configured to your preferences and needs. Be sure to refer to the Detailed Menu Reference section of the manual for detailed information for each of the search object types.

## **Grouping Objects with Scan Lists**

By default, new objects are automatically assigned to Scan List 01. Now that you have entered a variety of new objects that are, by default, members of Scan List 01, you may want to separate these objects into separate Scan Lists so that you can easily enable or disable groups of objects as needed depending on what you want to scan. There are 20 regular Scan Lists available, a special "FAV" Scan List for one-button access to your favorite Scannable Objects, and a Skywarn Scan List.

Although Scan Lists may seem similar to the "banks" that are used in older bank/channel scanner designs, you will find that they are much more powerful and flexible than "banks". The number of objects that can be grouped in a Scan List is limited only by the scanner's memory, and single objects can be members of multiple Scan Lists without creating duplicate versions of those objects and manually placing them in each Scan List where you want them included.

You can also mix and match different object types in Scan Lists as you see fit. Feel free to group your objects in the manner that best suits your listening style. If you choose to group your objects by geographical area, and find that the best set of Scannable Objects for your area includes a mix of trunked talkgroups and conventional channels, go right ahead and put them all in the same Scan List. There are no limitations as to the type of objects that can exist together in the same Scan List.

How you group objects in Scan Lists is entirely up to you! Here are some examples of how objects can be grouped:

### Geographically

You may wish to group your Scannable Objects according to the areas where they are used. For example, assume that you routinely travel to another town to visit family. You can assign the channels and talkgroups for fire and police services around your home to one Scan List, and those that are located where your family lives in another. When you travel to visit your family, you can no longer hear the Scannable Objects assigned to your home Scan List, so you disable that Scan List and enable the Scan List that contains the channels and talkgroups that are in use in your family's town.

### By trunking system

It is possible to assign any combination of object types to any Scan List. However, you may wish to assign TGRP objects associated with specific trunked radio systems to specific Scan Lists, so you can easily enable or disable monitoring of each system by enabling or disabling the associated Scan List.

## By object type

It may be desirable to segregate object types by assigning them to specific Scan Lists. For example, you can assign a group of LMIT or SRVC searches to a single Scan List, and easily activate or deactivate searching on those objects by enabling or disabling the associated Scan List. You may wish to place your wildcard TGRP group call or private call objects in a separate Scan List.

## By application

You can group objects by their application. For example, you may wish to place all law enforcement related objects for your area in one Scan List, all fire and rescue objects in another, and all business related objects in yet another Scan List. Racing fans may wish to group objects for different cars, drivers, teams and tracks into separate Scan Lists.

## **By Favorites**

The Favorites (FAV) Scan List is a powerful tool that can be used to quickly narrow (or expand) your scanning profile.

In addition to the normal Scan List map, each Scannable Object menu includes a FAV (yes/no) item. When FAV is set to  $\forall ES$ , the object is a member of the Favorites Scan List in addition to the other Scan Lists that it is mapped to in the normal Scan List map.

When you press the **FAV** key, the radio suspends scanning of all objects in the radio except for those that are set to FAV=YES in their object menus.

You can also add any object to the FAV Scan List by pressing the **FUNC** key, then **FAV** while the object is active during SCAN mode, or while parked on the object in Manual and Program mode.

It is also possible to clear the FAV Scan List completely by pressing **PROG**, then the GLOB softkey, then scrolling to down to the Clear FAV menu item. Press the **SEL** key to set FAV=NO for all objects, press the YES softkey to confirm the action, then press the Save softkey to save your changes.

For example, you may wish to leave the FAV Scan List empty, and add your favorites while scanning by pressing **FUNC**, then **FAV** when objects of interest are active. This can be useful during a major event, where you wish to quickly isolate objects of interest by pressing **FUNC FAV** when they are active, then pressing **FAV** to scan only those objects.

The Favorites Scan List is also useful to group objects that are very close to where you live, so that when you press the **FAV** key, you are only scanning objects that are in your immediate vicinity, making the radio less active and increasing the chances that you will not miss important local activity.

Use your imagination and you will probably come up with many other ways to use the Favorites Scan List feature.

### Mapping Objects to Scan Lists

By default, every new object you create is mapped to be a member of Scan List 01. Scan List membership is defined in an object's parameters menu and is typically found at the beginning of the menu.

To change Scan List membership when creating a new object, scroll up or down to the Scan Lists: parameter in the object's menu before saving the object. With the Scan Lists: field highlighted (as indicated by the blinking cursor), use the  $\checkmark$  keys on the 5-way pushbutton pad to scroll through the Scan Lists until you find the Scan List that you wish to enable or disable membership for the object, and use the **SEL** button to toggle membership for that Scan List on or off. The asterisk (\*) next to the Scan List number indicates that the object is a member of that Scan List. Press the Save softkey to save the modified object. Objects can be members of as many Scan Lists as you see fit, without limitation to the number of Scan Lists an object is mapped to, and without limitation to the number of objects that are mapped to a given Scan List.

To change Scan List membership for an existing object, press the **PROG** key. Use the  $\checkmark \checkmark \checkmark$  keys on the 5-way pushbutton pad to scroll to the existing object that you wish to change, then press the EDIT softkey. Press the CURR softkey to edit the current object.

**NOTE:** Remember, when browsing objects in Manual or Program Mode, the arrow keys on the 5-way pushbutton pad operate as follows:

- ▲ : navigates "up" through the objects assigned to the current Scan List
- : navigates "down" through the objects assigned to the current Scan List
- : navigates "up" through the active Scan Lists in the radio
- : navigates "down" through the active Scan Lists in the radio

Scroll down in the object's parameters menu to the Scan Lists: field. With the Scan Lists: field highlighted, use the  $\rightarrow$  on the 5-way pushbutton pad to scroll through the Scan Lists, and use the **SEL** button to toggle membership for a Scan List on or off. The asterisk (\*) next to the Scan List number indicates that the object is a member of that Scan List. Press the Save softkey to save the modified object.

#### Naming, enabling and disabling Scan Lists

By default, Scan Lists are named "Scan List 01 - Scan List 20". If desired, you can give your Scan Lists names to describe their function. Press **PROG**, then press the GLOB softkey and scroll down to the Scan Lists parameter. Press the **SEL** key to display the Scan Lists sub menu. Scroll to the desired Scan List and press the **>** key to edit the settings for the selected Scan List, Scroll to the Tab field and press the **>** key to edit the name. Press the Done softkey when finished, then press the Save softkey to save the changes to the Scan List sub menu, then press the Save softkey again to save the changes to the Global menu. Scan Lists may be enabled or disabled while actively scanning, or by accessing the individual Scan List in the Global Settings (GLOB) menu.

To toggle a Scan List's enabled/disabled status while scanning, press the numeric key that corresponds with the Scan List you wish to toggle. For example, pressing **4** while scanning will toggle the state of Scan List 04 from enabled to disabled, or vice versa if the Scan List is already disabled. To toggle the enabled/disabled status for Scan Lists 11-20, press **FUNC**, then press a number key, i.e., press **FUNC 3** to toggle the status of Scan List 13. If you enable a Scan List that has no assigned objects, the number for that Scan List will flash in the display while the scanner is scanning.

When you enable a Scan List, the display briefly shows the name of the Scan List on Line 4 of the display, and the word ON or OFF at the end of Line 3 to indicate if the Scan List was toggled on (enabled) or off (disabled).

When Scan Lists 1, 2, 3 and 16 are enabled, the display will appear as follows while scanning:

```
>> Scanning <<
123..... pri
....6....
System
```

To toggle a Scan List's status from the Global Settings menu, press **PROG** to enter Program Mode, then press the GLOB softkey. At the Scan Lists item, press the **SEL** key on the 5-way pushbutton pad. Scroll to the Scan List you wish to change and press the **SEL** key again, then at the Enabled: setting press the  $\triangleleft$  or  $\flat$  on the 5-way pushbutton pad to toggle the Scan List on or off. An asterisk (\*) indicates that the Scan List is enabled. Press the SAUE softkey to save settings for that Scan List, then press SAUE again to confirm your global changes and exit the GLOB menu.

# Finding Stored Objects Easily

The PSR-410's browse feature makes it easy to scroll to the Scan Lists and Scannable Objects you have created, using the ◀ ▶ ▲ ▼ keys on the 5-way pushbutton pad while the scanner is in Program or Manual Mode. Here are some more methods you can use to find stored objects quickly.

## Searching For Objects Using FIND

Your PSR-410 provides a very useful FIND feature that allows you to search for locked out objects, or for objects that contain a text string that you specify. In text searches, FIND searches for your specified text in the following places:

- In TGRP objects, the ID field and the Tag field
- In CONV objects, the Frequency field and the Tag field
- In TSYS, LMIT, SRVC and SWPR objects, the Tag field

To use FIND, press the  $\ensuremath{\text{PROG}}$  key, then press the  $\ensuremath{\text{EDIT}}$  softkey. Press the FIND softkey.

To find objects that are locked out, press the L/Out softkey. The scanner finds the first locked out object. Press the L/OUT key to toggle lockout status. Press the EXIT softkey when finished. Press the EDIT softkey to edit the object menu for the found object. Press the NEXT softkey to find the next locked out object. When the scanner finds a matching object, you may press **MAN** to begin monitoring of the found object in Manual mode. You may also press **PROG** to exit FIND and execute programming tasks at the found object position. If you wish to edit the object, press the EDIT softkey. If you wish to continue searching, press the NEXT softkey.

To find objects that contain a specified text string, press the  $Te\times t$  softkey then enter the text string you wish to search for. Press the 0K softkey to begin searching. Press the  $E\times it$  softkey to cancel the FIND operation. Press the  $0t\times t$  softkey to use QuickText in your find text screen. For more information on text entry and QuickText, please see the section of this manual entitled "Standard Text Entry Method and QuickText". Once you have started searching, the radio will stop on any object where your find text is found in the frequency, tag, or ID fields as described above. When the scanner finds a matching object, you may press **MAN** to begin monitoring of the found object in Manual mode. You may also press **PROG** to exit FIND and execute programming tasks at the found object position. If you wish to edit the object, press the EDIT softkey. If you wish to continue searching, press the NEXT softkey.

FIND keeps the last search text you specified stored so that you may use it again in subsequent FIND operations.

#### Filtering By Object Type

When browsing objects in PROG mode, you can filter the objects that are displayed by their type.

Press the **PROG** key on the keypad, then press the EDIT softkey. Press the  $\triangleleft$  or  $\flat$  keys on the 5-way pushbutton pad to scroll the Edit softkeys to display the filter softkeys. The filter softkeys are as follows:

- CONV
- TGRP
- TSYS
- SRCH
- SWPR

To filter browse for a specific type of object, press the softkey that corresponds with that object type. For example, press the CONU softkey, then use the  $\checkmark$   $\checkmark$  keys on the 5-way pushbutton pad to browse only conventional objects.

# **Object Lockout**

The **L/OUT** key is used to lock out objects. When an object is locked out, traffic is not received on that object until it is unlocked, even if the object is mapped to more than one Scan List. Locking out an object locks it out "radio-wide" until it is enabled by toggling the lockout setting.

Four types of lockout functions are available in the PSR-410, temporary lockout, permanent lockout, search lockout and talkgroup lockout.

## **Temporary Lockout**

Temporary lockout locks out an object until the scanner is turned off. When the scanner is powered on again, all objects that have been temporarily locked out are restored.

By default, the **L/OUT** key activates temporary lockout when pressed. If desired, you can change the function of the **L/OUT** key in the GLOB radio wide settings by pressing **PROG**, then the GLOB softkey. Scroll to the TLO=FUNC L/O setting and press the  $\blacktriangleright$  key to toggle the setting to YES to have the **L/OUT** key function as a permanent lockout instead of temporary lockout.

To apply temporary lockout to an object, press the **L/OUT** key while the scanner is stopped on that object during scan operation, or navigate to an object using the 5-way pushbutton pad while in Manual Mode or Program mode and press the **L/OUT** key. The lowercase "1" in the display flashes to indicate that temporary lockout is applied to the object:

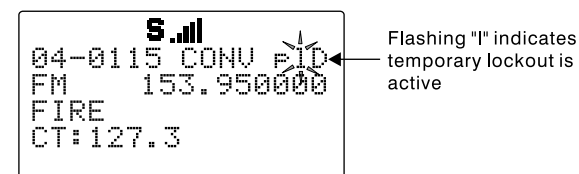

If you wish to remove temporary lockout from a single object, navigate to the object using the 5-way pushbutton pad while in Manual Mode or Program mode and press the **L/OUT** key again.

Temporary lockout is a very useful feature. For example, when a major incident occurs while you are scanning, you may wish to focus your scanning on that major incident, and exclude unrelated talkgroups so that radio traffic associated with the major incident is not interrupted.

You could press the **PAUSE** or **MAN** keys to listen to a single object, if communications for the major incident are only being conducted on single channel or talkgroup. More often, several talkgroups are used to provide communications for major incidents, so if you park on a single object, you may miss communications on other objects that are related to the incident of interest.

By using Temporary Lockout, it is possible to "zoom in" on the objects that are carrying communications related to the incident of interest by pressing L/OUT every time an unrelated object becomes active. Eventually you will narrow down your monitoring to those objects that are being used to provide communications for the incident you are trying to monitor.

#### Permanent Lockout

Permanent lockout locks out an object until you explicitly unlock it. No traffic will be received on the locked out object while permanent lockout is active.

To apply permanent lockout to an object, press **FUNC**, then the **L/OUT** key while the scanner is stopped on that object during scan operation, or navigate to an object using the 5-way pushbutton pad while in Manual Mode or Program mode and press **FUNC**, then the **L/OUT** key. The lowercase "1" in the display changes to uppercase to indicate that permanent lockout is applied to the object:

If you wish to remove permanent lockout from an object, navigate to the object using the 5-way pushbutton pad while in Manual Mode or Program mode and press **FUNC**, then **L/OUT** again.

**HINT:** You can also toggle lockout anytime you are viewing an object menu in Program mode by pressing **L**/**OUT**.

### Search Lockout

Search lockout works with certain search objects, including LMIT searches, some SRVC searches, and SWPR objects. Frequency lockout is used to lock out undesired frequencies that are found during searches.

To apply search lockout during a search, press the FrL/O softkey while the scanner is stopped on the undesired frequency:

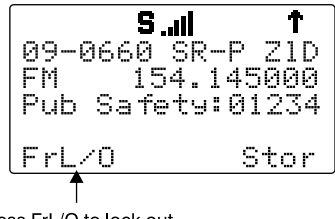

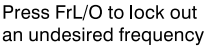

Applying search lockout to an undesired frequency adds that frequency to the Search Lockout List, a list of frequencies that the scanner ignores when performing searches or during Spectrum Sweeper operations. You can edit or clear the Search Lockout List by following these steps:

#### Press PROG

Press the GLOB softkey

Scroll down to the SRCH L/Outs: item and press SEL

Scroll to the frequencies you wish to remove from the lockout list and press the Del softkey to remove them from the list.

Scroll to an empty spot and enter any frequency you wish to manually add to the list.

Press **FUNC**, then the Del softkey to clear the entire list.

#### **Talkgroup Lockout**

Talkgroup lockout is similar to search lockout, as it allows you to lockout undesired talkgroups while searching for new talkgroup activity with wildcard TGRP objects.

To apply lockout on an undesired wildcard hit, press the TGL/ $\odot$  softkey while the scanner is stopped on the undesired talkgroup:

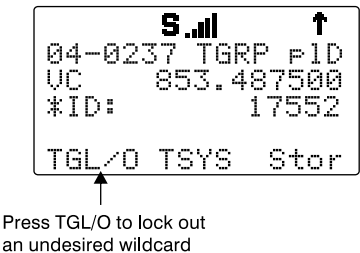

talkgroup hit

Applying wildcard lockout to an undesired talkgroup creates a new TGRP object in the same Scan List as the wildcard TGRP, then applies permanent lockout to the new TGRP object, so that will be ignored in the future by the scanner when scanning the wildcard talkgroup. To unlock or edit talkgroups locked out using the wildcard lockout feature, press **PROG**, then navigate to the object using the 5-way pushbutton pad. Press **FUNC**, then **L/OUT** to remove permanent lockout from the talkgroup. Press **FUNC**, then **CLR** to delete the TGRP object from the scanner. Press the EDIT, then the CURR softkey to edit and save the TGRP object.

## Setting the Default Scan List

By default, your scanner will store all new objects, and objects found during Search, Tune, and Sweeper as mapped to Scan List 01.

You can easily change the default Scan List to any Scan List you specify, including the special FAV and SKYWARN Scan Lists.

Press **PROG**, then the GLUB softkey, and use the  $\checkmark$  key to scroll down until the Dflt ScanList item appears in the middle of the display. Enter a new Scan List number to use as the default Scan List. The following numbers are valid:

0: The "not scanned" (ns) Scan List - objects that have no Scan List mappings can be found here

1-20: The twenty normal Scan Lists

21: The FAV Scan List

22: The SKYWARN Scan List.

Press **ENT** or the Done softkey to store your new default Scan List value, then press the SAUE softkey to save your changes to the radio's configuration memory.

# **Deleting Objects**

Objects that you no longer need to use can easily be deleted from the PSR-410's memory, making room for new objects.

To delete an object, press **PROG**, then use the  $\checkmark \rightarrow \checkmark$  keys to navigate to the object you wish to delete. Press **FUNC CLR** to delete the object. The scanner will ask you to confirm the delete command before removing the object from the scanner's memory. Deletions cannot be un-done.

To delete a TSYS, use the FIND feature to search for the TSYS by name. Press **PROG**, then press the EDIT softkey, then press the FIND softkey, and use the Standard Text Entry Method to enter all or part of the TSYS name you wish to delete. Press the OK softkey to begin searching, and, if necessary, press the NEXT softkey to continue searching until the desired TSYS is located. Once the TSYS has been located, press the **PROG** key, then press **FUNC CLR**. The scanner will ask you to confirm the delete command before removing the object from the scanner's memory, then, provide a final warning that all TGRPs associated with the TSYS to be deleted will be lost if you proceed. Press the YES softkey at both warnings to delete the TSYS.

An alternative method is to browse TSYS objects only using the TSYS filter. Press **PROG**, then the EDIT softkey, then  $\rightarrow \rightarrow \rightarrow$ , and press the TSYS softkey. Scroll to the desired TSYS using the  $\rightarrow \rightarrow$  keys, then press **FUNC CLR**. The scanner will ask you to confirm the delete command before removing the object from the scanner's memory, then, provide a final warning that all TGRPs associated with the TSYS to be deleted will be lost if you proceed. Press the YES softkey at both warnings to delete the TSYS.

## Using Multi-Site Mode On Networked Systems

Some Motorola systems include a large number of sites that are networked together to provide radio coverage to a large geographical area. These types of trunked radio systems are more commonly used for large statewide systems, and for some systems that are used in large, rural counties.

These networked trunked radio systems work in a manner that is very similar to a cellular telephone network. As a system user moves around (or "roams") in the coverage area of the network, their radio will automatically find and use the nearest tower site. Each tower site includes a number of channels. One of these channels is used for control channel data, and the remaining channels are used for voice traffic. As a user moves away

from the coverage of one site, their radio will search other control channel frequencies for a better site to use.

Your PSR-410 includes a Multi-site feature that can enhance the operation of the scanner when monitoring Multi-site systems. Multi-site can be enabled by editing the trunking system (TSYS) parameters for a Motorola system. Multi-site can be set to Off, Stat (Stationary) or Roam. By default, Multi-site is set to OFF.

The Roam setting is ideal for those times when you are driving around in the service area of a networked trunked radio system, as it allows the radio to find and use the best tower sites as you move in and out of the coverage footprints of different sites. The Stat(ionary) setting is ideal for those times when you are not moving and are within range of more than one tower site, as it will allow you to monitor traffic from any tower that you are within range of.

To activate Multi-site mode on a Motorola system, follow these steps:

Press **PROG**, then navigate to a talkgroup on the networked multi-site system using the  $\checkmark$   $\blacktriangleright$   $\sim$  keys.

Press the EDIT softkey, then press the CURR softkey.

Scroll down to the TSYS item and press the **SEL** key to edit the TSYS parameters.

Scroll to Multi-Site. Use the  $\checkmark$  keys to select  $Off_{?}$ Stat or Roam. When set to 011, the scanner will find the first usable control channel in the control channel list and use it until it is no longer usable. When set to Stat (ionary), the scanner will track the system using any control channel in the list that is usable. When set to Roam, the scanner will attempt to locate and use the best possible control channel and ignore others, until the control channel is no longer usable, then it will locate a new "best control channel" to use. When Multi-Site=ROAM, the scanner will always attempt to lock on to control channels where the decoding guality is greater than the Threshold Hi setting, and will search for new control channels when the decoding quality of a control channel drops below Threshold Lo setting, and, if no new control channels are available that meet the Threshold Hi criteria, the scanner will seek the best control channel to use, and continue checking periodically for a new control channel that meets the Threshold Hi criteria. When Multi-Site=STAT, the scanner will track the system using every usable control channel in the control channel list. When Multisite=STAT is selected, the Check All CC TSYS parameter controls whether the scanner

should check every control channel in the TSYS frequency list for activity when the TSYS is processed (Check all CC=YES), or check only one new control channel for activity, incrementing to the next control channel each time the TSYS is processed (Check all CC=NO).

Press the SAUE softkey to save your changes to the TSYS parameters, then press the SAUE softkey again to use the scanner.

You should experiment with the different Multi-site modes and the threshold settings to find a combination that works best for your location. Keep in mind that the threshold settings are only available when Multi-Site Roam is selected.

Multi-site functionality is not available in EDACS or LTR trunking.

**NOTE:** It may be necessary to change the values used for Threshold Hi and Threshold Low in the TSYS object to optimize Multi-site Roam performance.

## LTR Home Repeater AutoMove

LTR Home Repeater AutoMove takes the guesswork out of programming LTR trunking systems when the home repeater order is not known.

By default, LTR Home Repeater AutoMove is turned off and is controlled in the individual TSYS objects. To enable LTR Home Repeater Automove, access the menu for the desired TSYS, then scroll down to the last item in the menu, AutoMove HRs. Use the  $\checkmark$  keys to toggle AutoMove HRs on or off for the selected TSYS, then press the Save softkey to save your changes.

When AutoMove HRs is turned on, you may enter the LTR system frequencies in any order, and the PSR-410 will automatically move the frequencies to the proper home repeater slots as transmissions are received on the system.

# **Priority Scan**

Your PSR-410 scanner features Priority Scan operation for CONV and TGRP objects. When Priority Scan is active, increased priority is given to objects that have their Priority mode set to ON.

## Turning Object Priority On or Off

Priority for CONV and TGRP objects can be toggled on or off using the following methods:

Press the **PRI** key when the scanner stops on the object while it is active. The P1D indicator in the object display will show P for Object Priority Off, and P for Object Priority On.

Browse to an object in Manual Mode or Program mode, then press the **PRI** key to toggle Object Priority on or off. The  $\mathbb{P}1\mathbb{D}$  indicator in the object display will show  $\mathbb{P}$  for Object Priority Off, and  $\mathbb{P}$  for Object Priority On.

Browse to an object in Program mode. Press the EDIT, then CURR softkeys. Use the  $\checkmark$  key to scroll to the Priority setting. Use the  $\checkmark$  or  $\rightarrow$  keys to toggle Priority On or Off.

When creating a new object, before saving the object scroll to the Priority setting. Use the  $\triangleleft$  or  $\blacktriangleright$  keys to toggle Priority On or Off.

#### Turning Priority Scan Mode On or Off

While the radio is scanning, press **FUNC**, then **PRI** to toggle Priority Scan On or Off. Priority Scan status is shown in the man Scanning status display.  $P \mathbb{R} I$  indicates that Priority Scan mode is on, and P r i indicates that Priority Scan mode is off.

#### **CONV Priority Scan**

When Object Priority is set to Yes for one or more CONV objects, the scanner will sample the CONV objects for activity periodically while scanning and monitoring other objects.

This sampling will cause a brief muting of received audio when it occurs while another object is active.

The more CONV objects are set for Priority, the longer this audio muting will be, since it takes a certain amount of time to sample each Priority CONV object for activity.

#### **TGRP Priority Scan**

When Object Priority is set to Yes for one or more TGRP objects, the scanner will give those TGRPs priority over other TGRPs while checking a particular trunking system for activity. TGRPs configured for Priority are checked for activity before any other TGRPs are checked, and during the reply delay time after non-priority TGRP calls.

Additionally, your PSR-410 decodes the subaudible priority data that is present on analog Motorola talkgroup calls (3600 baud control channel systems only), and will switch to a priority talkgroup when the data for that talkgroup is found in the subaudible priority data.

# **Hit Counters**

Your PSR-410 includes a unique Hit Counter feature that keeps track of how many transmissions are received for each object type. The Hit Counter for an object is incremented each time a transmission is received on an object, making it possible for you to determine the objects that are the least and most active.

By default, the Hit Counter feature is turned off. To turn the Hit Counter on, press **PROG**, then the GLOB softkey, and use the  $\checkmark$  key to scroll down to the Hit Counts item. Use the  $\checkmark$  keys to toggle Hit Counts on and off. When finished, press the SAUE softkey to save your changes to the radio's configuration memory.

You can view the hit counts for an object by navigating to the object by pressing **PROG**, then using the  $\checkmark \checkmark \checkmark$  keys to navigate to the desired object, if necessary. Once you have selected the desired object, press the EDIT softkey, then the CURR softkey, and scroll to the Hit Count item bottom of the object menu to view the hit counter.

To reset the hit counter for a single object, press the  $D \uparrow l \uparrow$  softkey while the Hit Count item is selected in the object's menu.

To clear all hit counters, press the **PROG** key, then the GLOB softkey. Use the  $\checkmark$  key to scroll down to the Clear Hits item, then press the SEL key. Press the YES softkey to clear hit counter and exit the Global settings menu.

## Audible Alarms and the ALERT LED

Your PSR-410 features a very powerful ALERT LED with Audible Alarm capability that allows you to set different types of visual and audible notifications for the different types of objects you create.

You may have noticed that the menus for each object you create include various settings for LED, Backlight and Alarm. You can use these settings to design custom visual and/or audible alarms that are triggered when activity is detected on the specified Scannable Object.

**NOTE:** The Alert LED utilizes a special tri-color Light Emitting Diode module that mixes light from red, green and blue LED elements to produce thousands of different colors. Eight pre-defined color settings are available for use in object menus. LED COLOR: 0 is normally used for "all colors off", or no Alert LED display.

**NOTE:** Slight variations to LED colors are a normal part of the manufacturing process. You may notice these variations when using the White LED color setting (LED COLOR: Ø), or when comparing one PSR-410 to another. You can compensate for these slight variations by fine-tuning the Red/Green/Blue (RGB) LED settings for each color. See the COLOR settings in the GLOB menu in Detailed Menu Reference section at the end of this manual.

## Audible Alarm and ALERT LED Settings

Each object you create has the following ALERT LED and Audible Alarm settings:

LED Mode: Solid or Flash controls whether the LED remains on solid or flashes when the object is active.

LED Color: 0-7 sets the color of the LED. By default, color 0 is used for LED off. You can change the LED colors in the Global Settings menu.

Latch LED keeps the LED on after activity on the object is finished. This is useful in cases where you need to know if an object was active while you were away from the scanner.

Backlight: Off, On, Flash controls whether the backlight remains off, comes on solid or flashes when the object is active.

Alarm: None, Chirp, Hi-Lo, Alert, Ring, 2-Chirp, Fast Hi-Lo, DTMF # are used to set audible alarms that play each time activity is found on the object.

### ALERT LED with Audible Alarm Examples

Here are some examples of when you may wish to use the ALERT LED with Audible Alarm capability:

- You have programmed a Talkgroup Wildcard in for a trunked radio system you monitor in order to find new talkgroups. You can use an Audible Alarm to alert you when the radio receives a wildcard hit, and turn on the backlight so that you can read the display and operate the keypad to save or lock out the new talkgroup.
- You have programmed your favorite amateur radio repeater in and wish to be alerted when a QSO begins. You can use an Audible Alarm with one of the shorter alarms (Chirp, 2-Chirp, Fast Hi-Lo or DTMF #) to provide this indication without covering the traffic in the QSO.

- You have included a Spectrum Sweeper object in your scan configuration so that you can find nearby strong transmitters while you are scanning. You can use an Audible Alarm to alert you when the radio receives a Spectrum Sweeper hit, and turn on the backlight so that you can read the display and operate the keypad to save or lock out the new frequency. This technique is also useful for TGRP wildcards.
- You wish to assign different LED colors to different types of public safety agencies, i.e., red for fire, rescue and EMS, blue for law enforcement, yellow for emergency management, and so on. When there is activity you can tell if it is related to law enforcement, fire/rescue and EMS or emergency management at a glance, even if the transmission is short or difficult to copy.

The possibilities for the ALERT LED with Audible Alarm capability are limited only by your imagination.

## **Dedicated search modes**

In addition to its powerful ability to store different types of frequency searches as objects, your scanner provides fast access to dedicated frequency search modes that allow you to execute searches or run the Spectrum Sweeper without having to go through the process of setting up and saving a search object. This is handy for those times where you need to run a search quickly. Dedicated search modes do not create new search objects or use previously created search objects.

#### Using Dedicated Spectrum Sweeper (SWPR) Mode

Dedicated SWPR mode lets you access and run the Spectrum Sweeper easily and quickly. Press **FUNC SCAN** while in the Manual, Program or Scan Modes to access the Spectrum Sweeper dedicated mode.

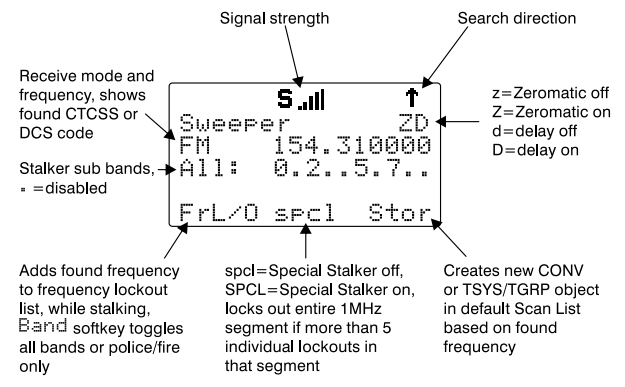

**NOTE:** When a signal is being received, the Band softkey (F1) changes to FrL/0. You can access the Band softkey by pressing **FUNC F1** when the **F1** key function is FrL/0.

Operation of the dedicated Spectrum Sweeper mode is almost identical to that of the object mode, with one exception. When running the Spectrum Sweeper as a Scannable Object, you must use the object menu to enable or disable the Spectrum Sweeper sub-bands when operating in Scan Mode. When dedicated Spectrum Sweeper mode is used, you may press the numeric key on the keypad that corresponds with the sub-band you wish to enable or disable. Disabling a sub-band will cause the Spectrum Sweeper system to skip the frequencies within that sub-band as it performs its sweeps. The sub-bands are defined as follows:

- 0: 25-54 MHz
- 1: 108-136.99166 MHz
- 2: 137-174 MHz
- 3: 216.0025-299.975 MHz
- 4: 300-405.9875 MHz
- 5: 406-470 MHz
- 6: 470.0125-512 MHz
- 7: 764-781.996875 MHz 791-796.996875 MHz
- 8: 806-868.9875 MHz\*
- 9: 896-960 MHz
  - 1240-1300 MHz

VHF Low Band VHF Aircraft Band VHF High Band 220 MHz Commercial/Amateur Band UHF Military Air Band UHF Band UHF-T Band 700 MHz Band

800 MHz Band 900 MHz Band, 23 cm Amateur Band

\* Excludes frequencies utilized by the Cellular Mobile Radiotelephone Service 824-848.9875 MHz and 869-893.9875 MHz.

In Public Safety, the sub bands are defined as follows:

| 0: 33.42-46.5 MHz          | VHF Low Band  |
|----------------------------|---------------|
| 1: 151.82-170.15 MHz       | VHF High Band |
| 2: 453.0375-467.7125 MHz   | UHF Band      |
| 3: 764.000-766.996875 MHz  | 700 MHz Band  |
| 769.000-775.998675 MHz     |               |
| 794.000-796.996875 MHz     |               |
| 4: 851.0125-868.996875 MHz | 800 MHz Band  |
|                            |               |

### Using dedicated TUNE mode

Your scanner's dedicated TUNE mode provides you with the ability to quickly enter any frequency and monitor that frequency for transmissions, or search up or down from that frequency for activity.

To enter TUNE mode, press the **TUNE** key on the keypad. The scanner displays the TUNE screen.

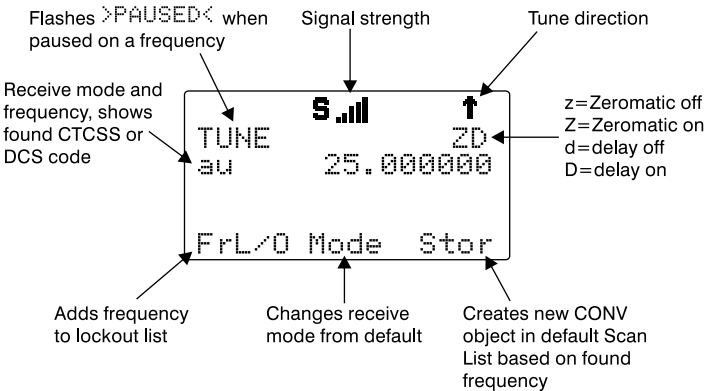

By default, TUNE mode is paused when first activated. Press **PAUSE** to begin searching from the current frequency.

Press the  $\blacktriangle$  or  $\checkmark$  keys on the 5-way pushbutton pad to change the search direction.

Press the FrL/O softkey to add a found frequency to the lockout list.

Press the MODE softkey to change the receive mode (AM, FM, NFM) from the default for the current frequency range (au).

Press STOR to create a new CONV object using the found frequency.

Use the keypad to enter a new frequency, and press  $\ensuremath{\text{ENT}}$  to make that the TUNE frequency.

Using **FUNC TUNE** from any other mode will load the last active frequency from the other mode into TUNE. For example, pressing **FUNC TUNE** while parked on a trunked radio TGRP will load the control channel frequency into the TUNE mode if the control channel frequency is the last frequency that the scanner checked while scanning.

Dedicated TUNE mode will always check for the presence of encoded squelch modulation each time it finds an active frequency. If a valid encoded squelch code is found, it will be shown on the display, and stored automatically when you press STOR to create a new CONV object.

Dedicated TUNE mode also displays information about trunking control channels and trunked voice channels it finds while tuning through the RF spectrum. The following information is displayed for the various trunking modes:

| Trunked Mode                     | Analysis Display                                                                                                    |
|----------------------------------|----------------------------------------------------------------------------------------------------|
| Motorola 3600                    | 99% SID:ssss Stt                                                                                                    |
| baud control<br>channel          | where qq=decoding quality of the control channel<br>data, SID=System ID, and S=Site Number                                                                           |
|                                  | 99% Siss h/H s/S a/A                                                                                                    |
| EDACS control<br>channel         | where qq=decoding quality of the control channel<br>data, S=Site ID, h/H=not home site/is home site, s/<br>S=not SCAT site/is SCAT site, a/A=not Aux CC/is<br>Aux CC |
|                                  | HR:hh A-HH-GGG                                                                                                    |
| LTR home repeater                | where HR=the home repeater number of the tuned<br>frequency, A-HH-GGG=the Area, Home Repeater<br>and Group ID of the LTR talkgroup                                   |
|                                  | VC: lsTGID-nnnnn                                                                                                    |
| Motorola analog<br>voice channel | where IsTGID shows the decoded talkgroup ID data<br>from the lowspeed data stream                                                                                    |
|                                  | Please note that the analog lowspeed data protocol does not provide error correction, and some false "UC: 1sTGID" readings should be expected.                       |

You may wish to use the PSR-410's Tune LED feature to obtain a visual indication of signal strength using the tri-color LED. To activate the Tune LED, press **PROG**, then the GLOB softkey. Press the  $\checkmark$  key until Tune LED: Off appears in the display. Use the  $\checkmark$  keys to toggle Tune LED on or off, then press the SAUE softkey to save your changes to the radio's configuration memory.

## Using dedicated Limit and Service search modes

The **SRCH** key provides immediate access to the dedicated search modes of your PSR-410. Pressing the **SRCH** key cycles through each search mode in this order: Limit, Railroad, Public Safety, Aircraft, Ham, CB, Marine, and FRS/GMRS/MURS/DOT.

### LMIT Search Mode

Your scanner's dedicated LMIT search mode provides you with the ability to create a limit search with a search frequency range between upper and lower limit frequencies that you specify and perform the limit search directly without creating a new LMIT object. You can then monitor that frequency range for transmissions.

To enter LMIT mode, press the **SRCH** key on the keypad repeatedly until the display indicates LMIT search as follows:

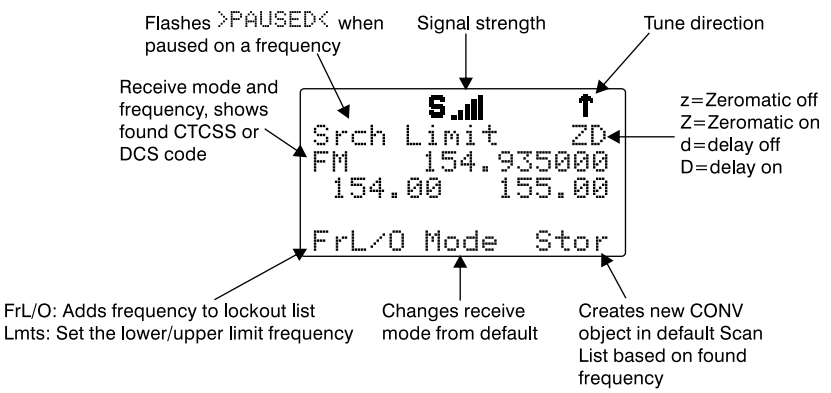

Use the  $\mbox{Lmts}$  softkey to set the lower and upper frequency limits for your limit search.

**NOTE:** When a signal is being received, the Lmts softkey (F1) changes to FrL/O. You can access the Lmts softkey by pressing **FUNC F1** when the **F1** key function is FrL/O.

Press the  $\blacktriangle$  or  $\checkmark$  keys on the 5-way pushbutton pad to change the search direction.

Press the MODE softkey to change the receive mode (AM, FM, NFM) from the default for the current frequency range (au).

Press the FrL/O softkey to add a found frequency to the lockout list.

Press the  $\ensuremath{\texttt{STOR}}$  softkey to create a new CONV object using the found frequency.

#### Using dedicated SRVC mode

Your scanner's dedicated SRVC search modes provide you with the ability to instantly access each of the scanner's service search ranges without creating a new SRVC object.

To activate dedicated SRVC search mode, press the **SRCH** key on the keypad repeatedly until the desired service search is indicated on the display. The following service searches are available:

**Railroad** - searches the Association of American Railroads (AAR) VHF railroad frequencies used in the US and Canada

**Public Safety** (PubSafety) - Searches commonly used public safety frequencies. Groups are as follows:

| 0: 33.42-46.5 MHz          | VHF Low Band  |
|----------------------------|---------------|
| 1: 151.82-170.15 MHz       | VHF High Band |
| 2: 453.0375-467.7125 MHz   | UHF Band      |
| 3: 764.0000-766.996875 MHz | 700 MHz Band  |
| 769.0000-775.998675 MHz    |               |
| 794.0000-796.996875 MHz    |               |
| 4: 851.0125-868.996875 MHz | 800 MHz Band  |
|                            |               |

Aircraft - Searches civilian and military air frequencies. Groups are as follows:

| 0: 108-118 MHz | Navigation                           |
|----------------|--------------------------------------|
| 1: 118-137 MHz | Civilian Voice                       |
| 2: 138-150 MHz | Military Voice (excludes 2m Amateur) |
| 3: 225-400 MHz | Military Voice                       |

Ham - Searches amateur radio frequencies. Groups are as follows:

| 0: 28.0-29.7 MHz | 10m Band    |
|------------------|-------------|
| 1: 50-54 MHz     | 6m Band     |
| 2: 144-148 MHz   | 2m Band     |
| 3: 222-225 MHz   | 1.25cm Band |
| 4: 420-450 MHz   | 70cm Band   |
| 5: 902-928 MHz   | 33cm Band   |
| 6: 1240-1300 MHz | 23cm Band   |

CB - Searches the citizen's band radio frequencies

**FRS/GMRS/MURS/DOT/STAR** (F/G/MURS) - Searches the FRS, GMRS, MURS, DOT and STAR radio frequencies

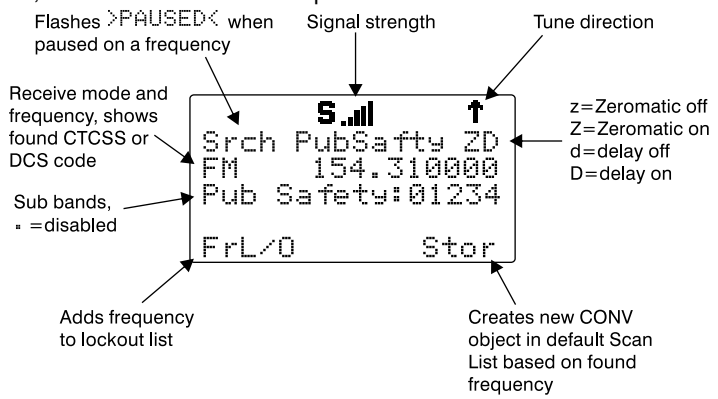

In CB, Marine, or FRS/GMRS/DOT/STAR search band, **F2** softkey shows all or ALL. If all appears, the scanner does not scan lockout channel(s). If ALL appears, the scanner scans all channel disregarding the lockout.

Use the numeric keypad to toggle the sub bands on and off while searching.

Press the  $\checkmark$  or  $\checkmark$  keys on the 5-way pushbutton pad to change the search direction.

Press the FrL/O softkey to add a found frequency to the lockout list.

Press the  $\ensuremath{\texttt{STOR}}$  softkey to create a new CONV object using the found frequency.

# **Using Weather Modes**

Your PSR-410 also functions as a powerful weather alert receiver. There are three modes of weather alert operation available to you.

**NOTE:** Your scanner incorporates weather alert as one of its features and is an extremely sensitive high quality receiver on the weather frequencies. However, the included antenna is designed for general purpose scanning. If you use this scanner as your only means for receiving weather alerts, please check to be sure you are receiving a clear signal on the included antenna or switch to an external antenna that gives you clear reception of a local NOAA weather broadcast.

#### Weather Radio Mode

Weather radio mode allows you to receive weather broadcasts from your local weather service anytime of the day.

To use weather radio mode, simply press the **WX** button on the keypad. The scanner will quickly scan and lock on to the first active weather radio frequency it receives. You can use the  $\checkmark$  or  $\checkmark$  keys on the 5-way pushbutton pad to force the radio to look for other weather radio transmitters. It is generally best to select the weather radio transmitter that provides you with the strongest signal. You can use the signal meter to help you chose the best weather radio transmitter for your area. While operating in Weather Radio Mode, your scanner will alert on SAME messages that match the SAME location codes you have entered, or all SAME messages if you do not enter any SAME location codes.

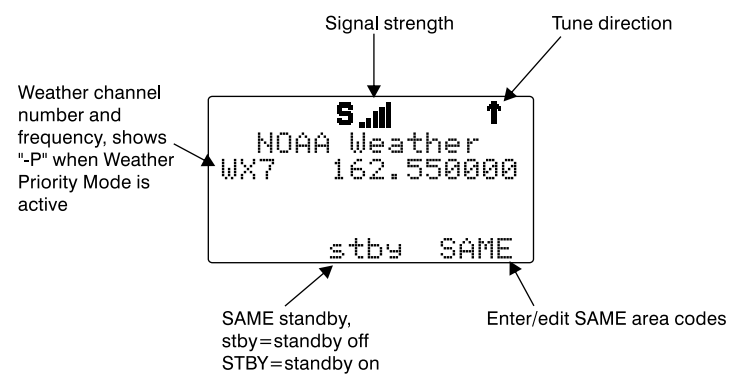

#### Weather Priority Mode

Weather Priority mode samples the specified weather frequency periodically while scanning to see if the All Hazards 1050 Hz Warning Alert Tone (WAT) is present. If the WAT is present, the scanner will sound an alarm and tune to the specified weather frequency to monitor the nature of the alert.

To activate Weather Priority Mode, follow the steps above listed above in Weather Radio Mode to find the strongest weather radio transmitter for your area. Once the radio is tuned to the strongest weather radio transmitter for your location, press the **PRI** key on the keypad. When in Scan Mode, the radio will check the specified weather frequency periodically for the 1050 Hz Warning Alert Tone (WAT). If WAT is found, the radio will sound an alarm and monitor the weather alert audio.

#### SAME Standby Mode

SAME Standby Mode monitors the specified weather frequency silently, waiting to receive a Specific Area Message Encoding (SAME) alert that corresponds with a SAME location code that you have previously entered. If there is a match between a sent SAME location code and one that you have previously stored, the scanner will sound an alarm, display the alert type, and monitor the nature of the alert.

To activate SAME Standby Mode, first you should provide at least one SAME location code for your city, county or state. By default, SAME mode will alert on any SAME message received if no SAME location codes are entered. A list of SAME location codes can be found online at this web site:

#### http://www.nws.noaa.gov/nwr/indexnw.htm#sametable

In addition to the code for your location, you may wish to enter additional codes for surrounding areas and any other areas of interest so that you can receive advance warning of adverse or dangerous weather that may be headed in your direction.

Unlike other weather alert radios, your scanner features a powerful SAME wildcard feature that allows you to set the radio to alarm on partial matches of the location code. For example, the SAME location code for Dallas, TX is 048113, which can be broken down as follows:

0 represents a subdivision within a county, and is typically not used.

48 is the State code for Texas

113 is the County code for Dallas County

Entering the entire 048113 code will cause the radio to receive all SAME alerts that match the code for Dallas County.

Suppose you wanted to receive any alert for any county in the entire state (provided that the alert is sent by your local NWS transmitter). Using the wildcard feature you can enter a SAME area code as follows:

#### \*48\*\*\*

This tells the radio to alert on any SAME message with a location code that matches 48 for the state of Texas.

Your scanner also allows you to specify the event code. The default alert code is "\*\*\*", which is best for most general purpose weather alert monitoring purposes. A list of event codes can be found at this web site:
#### http://www.weather.gov/os/eas\_codes.shtml

Each SAME location/event code storage location can be configured for Entry ON/OFF and Lockout ON/OFF.

When a SAME location/event code storage location is set for Entru: ON, the radio will process the SAME location/event code that is stored there. When a SAME location/event code storage location is set for Entru: OFF, that SAME location and event code will be ignored.

When a SAME location/event code storage location is set for Entry: ON and Lockout: ON, the radio will process the SAME location/ event code that is stored there, and will lock out the specified event code. A SAME location/event code storage location set for Entry: OFF and Lockout: ON will not be processed, because Entry is set to OFF. In case of a conflict (i.e., two identical codes and events are entered, and one is locked out), the locked out entry will take precedence.

#### SAME Entry Examples

Using the Dallas County, TX example above:

SAME Entry 1: Code: 048113 Event: \*\*\* Entry: ON Lockout: OFF SAME Entries 2-10: Code: \*\*\*\*\* Event: \*\*\* Event: \*\*\* Entry: OFF Lockout: OFF

The above entry for 048113 will receive all SAME messages for 048113.

SAME Entry 1: Code: 048113 Event: \*\*\* Entry: ON Lockout: OFF SAME Entry 2: Code: 048113 Event: RWT Entry: ON Lockout: ON The above combination of entries for 048113 will receive all SAME messages for 048113, except the Required Weekly Test (RWT) message, since the second entry is ON, with lockout ON, and with RWT in the event field.

SAME Entry 1: Code: 048113 Event: \*\*\* Entry: ON Lockout: OFF SAME Entry 2: Code: 048113 Event: \*\*\* Entry: ON Lockout: ON

The above combination of entries for 048113 will not receive any SAME messages for 048113, since the second entry is ON, with lockout ON, and with \*\*\* (all events wildcard) in the event field.

The entry lockout feature should be used with caution so as not to inadvertently lock out desired SAME location or event codes.

#### **Entering SAME Location and Event Codes**

The following steps are used to create a SAME entry that provides all weather alerts for a given location.

Press the WX key to enter Weather mode.

Press the SAME softkey to add or edit SAME entries. The scanner display will show the following:

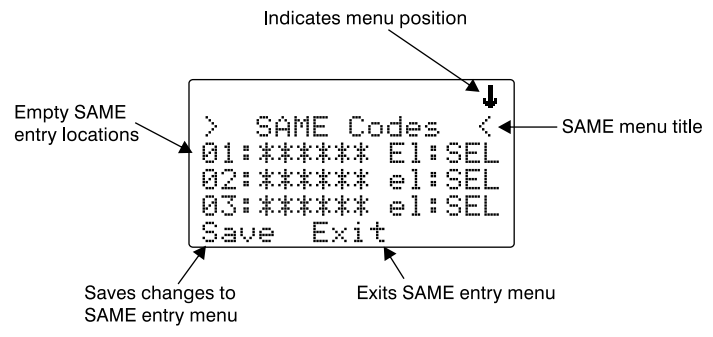

Use the  $\checkmark$  or  $\checkmark$  keys on the 5-way pushbutton pad to scroll to the desired SAME code entry.

Press the **SEL** key on the 5-way pushbutton pad to edit the selected SAME entry. The scanner display will appear as follows:

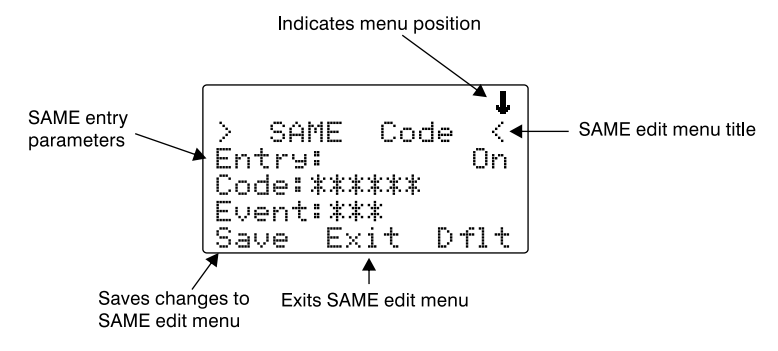

With the Entry: field selected, press  $\blacktriangleright$  on the 5-way pushbutton pad to turn the entry on.

Scroll to the Code i field and press ► on the 5-way pushbutton pad to enter a SAME location code. Use the keypad to enter a SAME code.

Scroll to the Euent field. Note the current default of \*\*\*, which will allow all messages for the specified SAME location code. We recommend that you leave the event code with "\*\*\*" to receive all alerts.

Scroll to the Tags field. We suggest that you enter a tag name here that corresponds with the SAME location code that you have entered. Press  $\rightarrow$  on the 5-way pushbutton pad to edit the tag name, and use the standard text entry method to enter your tag. Using our Dallas County example, you would enter the following:

| 31                              | D                                             |
|---------------------------------|-----------------------------------------------|
| 21                              | Ĥ                                             |
| 53                              | L                                             |
| 53                              | L                                             |
| 21                              | Ĥ                                             |
| 74                              | S                                             |
|                                 |                                               |
| •                               | <space></space>                               |
| •<br>23                         | <space><br/>C</space>                         |
| •<br>23<br>63                   | <space><br/>C<br/>Q</space>                   |
| •<br>23<br>63<br>82             | <space><br/>C<br/>O<br/>U</space>             |
| •<br>23<br>63<br>82<br>62       | <space><br/>C<br/>O<br/>U<br/>N</space>       |
| •<br>23<br>63<br>82<br>62<br>81 | <space><br/>C<br/>O<br/>U<br/>N<br/>T</space> |

Scroll to the Alarm<sup>\*</sup> field. Note that you can specify different alarm sounds for this SAME entry. We recommend that you use the default setting here for general purpose weather alerting.

Scroll to the Lockout: field. Note that Lockout is currently set to off. Lockout is a special purpose parameter that can be used to lock out individual event or area codes. We recommend that you leave Lockout set to off for general purpose weather alerting.

When you have finished editing your SAME entry, press the Save softkey to store the data, then press the Save softkey to save all SAME changes and return to the Weather mode.

#### Activating SAME Standby Mode

After you have entered your desired SAME codes, you can activate the SAME Standby Mode to begin standby operation. The radio will remain silent until a SAME transmission is received with a code that matches one that you have stored. When a matching SAME message is received, your radio will sound a siren alarm, then will play the audio message that follows the Warning Alert Tone (WAT).

To activate SAME standby mode, press the **WX** key, use the  $\checkmark$  or  $\checkmark$  keys to find the best weather radio transmitter for your location, then press the

stby softkey. The softkey will change to STBY to indicate that SAME Standby Mode is active, and the scanner will alert when a matching SAME message is received.

Press the STBY softkey again to exit SAME Standby Mode, or press MAN, SCAN or PROG.

When your local NWS office activates a SAME warning that matches a FIPS code stored in your scanner, you will first hear a siren alarm and see the LED flash to alert you to the incoming alarm. The LED flashes RED for warnings, YELLOW for watches, and BLUE for tests and administrative messages.

The scanner sounds the siren until the NWS transmission of the 1050 Hz Warning Alert Tone (WAT) begins. Once the WAT begins, the scanner's speaker will unmute, and you will hear the WAT play as an alert that the voice portion of the SAME warning is about to begin. You will then hear the voice portion of the SAME warning.

Your scanner will resume SAME Standby operation 90 seconds after the SAME warning starts. You may reset standby mode by pressing the STBY softkey twice at any time.

# Cloning Your Radio to Another PSR-410 or PSR-310 Scanner

Your PSR-410 features a high speed data interface that can be used to transfer the data from your scanner to another PSR-410 or PSR-310 scanner from GRE.

To clone your radio to another unit, use a standard stereo patch cord terminated with 1/8" male stereo phone plugs on each end to connect your radio (the SOURCE radio) to another radio (the TARGET radio). Ensure that both radios are powered on. Press the **PROG** key, then the GLOB softkey to enter the Global Settings menu. On the SOURCE radio, scroll to the Clone Send: option, then press the **SEL** key when you are ready to send data from your SOURCE radio to the TARGET radio. Both working memory and global settings are transferred.

**NOTE:** The contents of working memory on the TARGET radio will be overwritten immediately when **SEL** is pressed on the SOURCE radio.

# **Standard Text Entry Method and QuickText**

Your PSR-410 features a high-contrast, backlit alphanumeric display that provides constant feedback about what the radio is doing while scanning and monitoring your "Scannable Objects". To get the most out of your scanner and this display, you will want to name your objects as you program them into the radio. This allows for easy identification of active objects while the radio is scanning, and makes it easier than ever to find objects that you wish to monitor, edit or delete using the powerful FIND feature.

Your scanner uses a simple text entry method that allows entry of all uppercase and lowercase letters of the alphabet, numbers, and punctuation symbols. Your scanner also features GRE's exclusive QuickText feature, which allows you to store up to 10 commonly used text items for instant recall while editing alphanumeric fields.

# **Entering and Editing Alphanumeric Information**

A Standard Text Entry Method is used for entering alphanumeric information into the radio. This method allows easy access to each letter in the alphabet by pressing two keys that represent the letter.

Take a moment to study the numeric keys on the keypad and you will notice that keys 2-9 each have three or four letters silk screened on the front panel just above each key. To enter a letter in an alphanumeric text field, simply press the number key below the letter you wish to type first, then press the number key that corresponds with the position of the letter in the silk screen group. For example, the number 2 is used to access the letters A, B and C. To type the letter A, press 2 to select the ABC group, then 1 to select the first letter in the group, A. Likewise, to type the letter B, press 2 to select the ABC group, then press 2 again to select the second letter in the group. And, to type the letter C, simply press 2, then 3 to select the third letter in the "ABC" group.

To enter numbers in alphanumeric text fields, press **1** first, then the number you wish to type.

To enter punctuation, press  $\mathbf{0}$  first to see the first set of punctuation, then press the number key that corresponds with the position of the desired punctuation mark in the set.

Press the • (period) key to enter a SPACE.

While using Standard Text Entry, the **FUNC** key serves as a "shift lock" key. For letters, uppercase text is typed by default, and you can shift to lowercase by pressing the **FUNC** key before entering a character. For punctuation, the **FUNC** key accesses a second set of punctuation marks. The shift action of the **FUNC** key remains active until it is pressed again.

Use the **4 •** keys to move the cursor to the desired location in edit fields. Press **FUNC 4** or **FUNC •** to move the cursor to the beginning or end of an edit field, respectively. Use the **CLR** key as a backspace key to erase characters before the cursor, and press **FUNC CLR** to clear the entire field.

The PSR-410 character set and corresponding entry codes are provided below for reference. Pressing **FUNC** to toggle the shift lock status will produce lower case characters for letters, and a second set of punctuation marks for special characters. For brevity, lower case letters are not shown in the table below.

| Char | Code | Char | Code | Char | Code | Char          | Code  |
|------|------|------|------|------|------|---------------|-------|
| Α    | 21   | 0    | 63   | 3    | 13   | ?             | 07    |
| В    | 22   | Р    | 71   | 4    | 14   | $\rightarrow$ | 08    |
| С    | 23   | Q    | 72   | 5    | 15   | "             | 09    |
| D    | 31   | R    | 73   | 6    | 16   | $\leftarrow$  | 00    |
| E    | 32   | S    | 74   | 7    | 17   |               | (F)01 |
| F    | 33   | Т    | 81   | 8    | 18   | -             | (F)02 |
| G    | 41   | U    | 82   | 9    | 19   | #             | (F)03 |
| Н    | 42   | V    | 83   | 0    | 10   | _             | (F)04 |
| 1    | 43   | W    | 91   | \$   | 01   | @             | (F)05 |
| J    | 51   | Х    | 92   | %    | 02   | +             | (F)06 |
| K    | 52   | Y    | 93   | !    | 03   | *             | (F)07 |
| L    | 53   | Z    | 94   | ^    | 04   | &             | (F)08 |
| М    | 61   | 1    | 11   | (    | 05   | /             | (F)09 |
| N    | 62   | 2    | 12   | )    | 06   | ,             | (F)00 |

## Using QuickText

QuickText allows you to store up to 10 commonly used text items for instant recall while editing alphanumeric fields. For example, as you search for, store and name new CONV or TGRP objects, you may find that you type the same words over and over, such as POLICE, FIRE, SHERIFF, STATE, CITY, COUNTY, etc.

A few common QuickText words are provided for your convenience. You can keep these, edit them to your preferences, or replace them with your own custom QuickText words.

QuickText can be used while editing any alphanumeric text field. To insert a stored QuickText item, while editing an alphanumeric text field use the  $\checkmark$  keys to position the cursor where you what the QuickText inserted, then press the QTXT softkey. The top row of the display will show the available QuickText phrases. Use the  $\checkmark$  keys to scroll through the stored QuickText phrases, and press **SEL** to insert the QuickText phrase at the cursor location. As a shortcut, you may press the number key on the numeric keypad that corresponds with the QuickText item you wish to use, instead of scrolling and pressing **SEL**.

#### Customizing QuickText

To edit the QuickText words, press **PROG**, then the GLOB softkey. Scroll down to the QTXT section using the  $\checkmark$  key on the 5-way pushbutton pad and find the QTXT storage location that you wish to change. Press the  $\flat$  key to edit the QTXT entry. Use the standard text entry method to enter your desired text. When you use your QTXT entry in a text field, any unused spaces will be filled with space characters. If you want to leave room for additional text after the QTXT is loaded into a text field, include a space after your text, then a dollar sign (\$). This will place one space after your QTXT when you use your QTXT in a text field, and the edit cursor will be positioned just after that space where you can continue appending text in the text field before you save it. For example, if you use the entry SHERIFF in the QTXT storage location, your text entry field will look like this after you load the QTXT "SHERIFF":

SHERIFF  $\Box \leftarrow$  note that cursor is positioned at end of text field

If you use the entry SHERIFF \$ in the QTXT storage location, your text entry field will look like this after you load the QTXT "SHERIFF":

SHERIFF □← note that cursor is positioned at end of the word

Once you are finished editing your QTXT storage location, press the SAUE softkey to save the QTXT, then press the SAUE softkey again to save the changes you made to the GLOB menu.

# **Power-On Configuration Key Sequences**

Your PSR-410 features power-on keypress sequences that are used as shortcuts to configuration items, like attenuator settings, backlight settings

and memory information. Power-on key sequences are also used to place your scanner into firmware upgrade mode for CPU firmware upgrades.

The following table lists the power-on key sequences available in the PSR-410. Unless otherwise specified, each sequence is invoked by pressing and releasing each key in sequence, one at a time. The first key must be pressed while the Welcome/Owner screen is being displayed:

| Key Sequence           | Function                                                                                                    |
|------------------------|----------------------------------------------------------------------------------------------------|
| 1                      | Shortcut to PGM>GLOB>Sound Mode                                                                                                |
| 2                      | Shortcut to PGM>GLOB>Key Beeps                                                                                                 |
| 3                      | Displays Boot, CPU versions                                                                                                    |
| DIM                    | Shortcut to PGM>GLOB>Light Mode                                                                                                |
| ΑΤΤ                    | Shortcut to PGM>GLOB>Atten Mode                                                                                                |
| 0, 0                   | Shortcut to PGM>GLOB>Memory Info                                                                                               |
| 0, 1                   | Destructive, clears working memory and resets all Global<br>settings to factory defaults.                                      |
| 0, 2                   | Destructive, resets all Global settings to factory defaults.<br>Does not affect working memory.                                |
| 0, 5                   | Destructive, executes EEPROM memory test, then clears<br>working memory and resets all Global settings to factory<br>defaults. |
| Hold <b>PROG</b> while |                                                                                                    |
| powering on ra-        |                                                                                                    |
| dio                    | Places radio in CPU firmware upgrade mode                                                                                      |

#### **Birdie Frequencies**

Every scanner has birdie frequencies. Birdies are signals created inside the scanner's receiver. These operating frequencies might interfere with transmissions on the same frequencies. If you program one of these frequencies, you hear only noise on that frequency. If the interference is not severe, you might be able to turn SQ clockwise to omit the birdie.

To find the birdies in your scanner, begin by disconnecting the antenna and moving it away from the scanner. Make sure that no other nearby radio or TV sets are turned on near the scanner. Use the TUNE function and scan every frequency range from its lowest frequency to the highest. Occasionally, the searching will stop as if it had found a signal, often without any sound. This is a birdie. Make a list of all the birdies in your scanner for future reference.

# Troubleshooting

If you have problems with your scanner, please refer to the following chart for some suggestions that might help you eliminate the problem. If the scanner is still not operating correctly after trying these tips, contact the dealer where you purchased your scanner for assistance.

| Problem                                                        | Possible Cause                                                                                 | Remedy                                                                                                  |
|----------------------------------------------------------------|------------------------------------------------------------------------------------------------|----------------------------------------------------------------------------------------------------|
| Poor<br>reception                                              | Weak signals from<br>distant stations                                                          | Reposition radio for best reception                                                                     |
|                                                                | Attenuator in use on weak signals                                                              | Check performance with and without<br>attenuator activated, use setting with<br>best reception          |
|                                                                | Strong signal<br>overload from<br>nearby transmitter(s)                                        | Check performance with and without<br>attenuator activated, use setting with<br>best reception          |
|                                                                | Loose or defective<br>antenna                                                                  | Inspect antenna and connectors and<br>correct any problems found                                        |
|                                                                | Incorrect modulation mode selected                                                             | Ensure that the proper modulation<br>mode is selected for the type of<br>system that is being monitored |
| Scanner will<br>not power on                                   | AC or DC power<br>supply not properly<br>connected                                             | Check connection to AC or DC power source                                                               |
| The keypad<br>does not work                                    | The scanner may<br>need to be initialized                                                      | Follow steps below to initialize the<br>scanner                                                         |
| Scanner will<br>not scan when<br><b>SCAN</b> key is<br>pressed | Possible "birdie"<br>frequency<br>programmed                                                   | Tighten squelch, apply attenuator or lock out the "birdie" frequency                                    |
|                                                                | The scanner may<br>need to be reset or<br>initialized                                          | Follow steps to reset/reinitialize the scanner following this table                                     |
|                                                                | No channels<br>programmed, or<br>only one channel<br>programmed, or all<br>channels locked out | Ensure that the scanner has more<br>than one channel programmed and<br>enabled for scanning             |
|                                                                | SQUELCH control<br>is not adjusted<br>properly                                                 | Turn <b>SQUELCH</b> control clockwise<br>until scanning resumes                                         |

#### **Initializing Global Parameters to Factory Defaults**

If your scanner does not appear to be functioning properly, you can reset the global radio parameters to their factory state without losing any of your programmed data. Any custom changes you have made to the radio's global parameters will be lost.

**NOTE:** This procedure preserves the information you stored in the scanner's working memory, while resetting all global radio parameters to factory defaults.

- 1. Turn off the scanner, then turn it on again. The scanner displays Welcome/Owner screen.
- 2. Press **0** while the scanner is displaying the Welcome/Owner screen. The scanner displays

```
System Tests:
Select a Test...
Exits if no key
is pressed
```

3. Press 2. The scanner displays

Init GLOB data To factory state ENTER if APPROVE CLEAR to EXIT

4. Press ENT. The scanner displays

```
GLOB EEPROM area
Initialized to
defaults.
Press any key.
```

5. Press any key on the keypad to proceed. The scanner will reboot with file system and global parameters reset to factory defaults.

#### **Initializing the Scanner to Factory Defaults**

If initializing the global parameters to factory defaults does not resolve your problem, you may wish to initialize the entire scanner to factory defaults. This operation will result in the clearing of your programmed data and the loss of any custom changes you have made to the radio's global parameters. Use this option as a last result. **NOTE:** This procedure clears all information you stored in the scanner's working memory, AND resets the global parameters to factory defaults. Initialize the scanner only when you are sure the scanner is not working properly.

- 1. Turn off the scanner, then turn it on again. The scanner briefly displays the Welcome/Owner screen.
- 2. Press **0** while the scanner is displaying the Welcome/Owner screen. The scanner displays

System Tests: Select a Test... Exits if no key is pressed

3. Press 1. The scanner displays

Factory Init Erase Memory ENTER if APPROVE CLEAR to EXIT

4. Press ENT. The scanner displays

Initializing the File System Please Wait....

Then,

File System Initialized to Defaults. Press any key.

5. Press any key on the keypad to proceed. The scanner will next display:

GLOB EEPROM area Initialized to defaults. Press any key.

6. Press any key on the keypad to proceed. The scanner will reboot with file system and global parameters reset to factory defaults.

# Care

Keep the scanner dry and away from water; do not wash the scanner with a wet cloth or pour fluid into the scanner. Use and store the scanner only in normal temperature environments. Handle the scanner carefully; do not drop it. Keep the scanner away from dust and dirt, and wipe it with a damp cloth occasionally to keep it looking new. No object filled with liquids, such as vases, shall be placed on the apparatus.

Modifying or tampering with the scanner's internal components can cause a malfunction and might invalidate its warranty and void your FCC authorization to operate it.

The radio design of the tuning, control and filtering circuitry on the receiver is controlled by the serial data from the firmware code in the microprocessor, which is built-in by the microprocessor manufacture as a part of the internal design of the processor. Since the processor information is inaccessible to the user, if someone attempt modifying circuitly without the knowledge of the firmware code, the radio simply will fail to operate.

# In Case of Fault

If you believe your scanner is defective, you should contact your dealer for assistance. However, before you do so, check that the fault was caused by a human error. Carefully reread the relevant section in the Owners Manual.

# **Detailed Menu Reference**

Your PSR-410 scanner uses GRE's exclusive Object Oriented User Interface, which features a powerful menu system that is used to configure the various Scannable Objects that your scanner is capable of receiving. The PSR-410 design also includes a Global Settings (GLOB) menu that provides unprecedented control over the radio wide settings used throughout your scanner. This section of the manual provides detailed information about all of the menus and menu parameters.

Each menu parameter features a  $D \uparrow l t$  softkey that can be used to restore the value to the factory defaults. This can be very useful if you make a change to a parameter but do not like the result.

**HINT:** Remember that context sensitive help is available for every menu parameter. Press **FUNC SEL** to view help for the selected parameter. Press **SEL** to exit help.

**HINT:** It's easy to fix things if you inadvertently change a parameter and then can't remember how to make it right again. Each parameter includes a  $D \neq 1 \pm$  softkey, which, when pressed, restores the factory default setting for that parameter.

**HINT:** If you think you've really messed the Global settings up, you can reset every global parameter back to factory defaults without altering your programmed objects. Turn the radio off, then on again. While the "Welcome" screen is being displayed, press and release **0**, then press and release **2**. Press **ENT** to confirm the reset of all global parameters to their factory defaults.

**NOTE:** The Special Global Settings menu (FUNC GLOB) includes parameter settings that, if not set properly, may adversely affect the performance of your radio. We recommend that users not change the settings found in the FUNC GLOB menu unless instructed to in this manual or directed to do so by GRE Technical Support personnel. Should you experience difficulties after changing any of the settings in the FUNC GLOB menu, you can also restore those settings to factory defaults by pressing the  $D \uparrow 1 \uparrow$  softkey associated with each menu line, or following the **0,2** global settings reset procedure described above.

# **GLOB Menu Reference**

The GLOB menu stores all of the radio-wide settings used by the scanner.

The GLOB menu allows you to "tweak" these settings to your liking. The default settings will work fine for most users, but most users will want to use the GLOB menu to personalize the radio to suit their individual tastes. The active parameter is always the middle parameter and is indicated by a flashing "<sup>±</sup>". The entire GLOB menu is shown below. Note that some GLOB parameter changes do not take effect until the GLOB menu is saved.

**HINT:** You can restore all GLOB settings to their defaults without affecting your programmed objects. Power cycle the radio, then press **0**, then **2** during the welcome message display. Press **ENT** to confirm the GLOB parameter reset.

| GLOB Parameter | Options                   | Description                                                                                                    |
|----------------|---------------------------|----------------------------------------------------------------------------------------------------|
| CONTRAST       | 1-7                       | Sets LCD contrast. Use ◀ ▸ keys on<br>5-way pushbutton pad.                                                                                                    |
| Owner          | SEL                       | Enters sub menu to set Welcome<br>Message text display.                                                                                                    |
| Font           | Normal, Bold              | Sets displayed font. Use ◀ ▶ keys on<br>5-way pushbutton pad.                                                                                                    |
| Clone Send     | SEL                       | Press <b>SEL</b> to send data using clone<br>mode                                                                                                    |
| Alert Mode     | Both, Tone, Light,<br>Off | Controls the ALERT LED and Audible<br>Alarm behavior. Both allows the LED<br>and Tone. Tone allows the audible<br>alarm only. Light allows the LED only.<br>Off deactivates the ALERT LED and<br>Audible Alarm feature. |
| Sound Mode     | On or Stlth               | Controls all radio beeps.                                                                                                    |
| Key Beeps      | On or Off                 | Controls key beeps.                                                                                                    |
| Light Mode     | Norml, Stlth              | Controls the backlight operation.<br>Norml (Normal) causes the backlight<br>to remain on all the time. Stlth (Steath)<br>disables the backlight.                                                                        |
| Light Level    | Brit, Dim, Off            | Controls backlight intensity. When Dim<br>LED is set to Yes, also controls Alert<br>LED intensity. Accessed from front<br>panel using <b>DIM</b> key.                                                                   |
| Dim LED        | Yes or No                 | When Yes, <b>DIM</b> key and Light Level<br>GLOB menu parameter also control<br>intensity of Alert LED.                                                                                                    |

|               |                  | The attenuator reduces the amount of signal at the receiver input. This                                                                               |
|---------------|------------------|----------------------------------------------------------------------------------------------------|
|               |                  | helps reduce interference from strong nearby transmitters. Global attenuator                                                                          |
|               |                  | mode applies attenuation radio-wide,                                                                                                    |
|               |                  | regardless of individual object set-                                                                                                    |
|               |                  | attenuator follows the individual object                                                                                                    |
| Atten Mode    | Global or Normal | attenuator setting.                                                                                                    |
|               |                  | When the ATTEN mode is set to Glob-                                                                                                    |
|               |                  | al, this controls whether the Global at-                                                                                                    |
| Global Atten  | On or Off        | tenuator is on or off.                                                                                                    |
| Clear Hits    | SEL              | Press <b>SEL</b> to clear all hit counters.                                                                                                    |
| Hit Counts    | Yes or No        | Turns the hit counter feature on or off.                                                                                                    |
|               |                  | Sets default destination Scan Lists<br>for new objects and CONV Stor from<br>Searches, Spectrum Sweeper and<br>Tune. Use 1-20 for "normal" Scan Lists |
|               |                  | 1-20. Use 0 for the "ns" (not scanned)<br>Scan List (no Scan List mappings are                                                                        |
| Dflt ScanList | 0-22             | List. Use 22 for the SKYWARN Scan<br>List.                                                                                                    |
| Priority      | On or Off        | Turns Priority Scan On or Off. Priority<br>Scan can also be toggled by pressing<br><b>FUNC PRI</b> while scanning.                                    |
| ,             |                  | Turn off the weather priority. Or, select                                                                                                    |
|               |                  | weather priority frequency then the                                                                                                    |
|               | Each WX frequen- | scanner watches selected weather                                                                                                    |
| VVXPri        | cy or Oπ         | alert signal.                                                                                                    |
| Scan Lists    | SEL              | and status                                                                                                    |
|               |                  | Enters sub menu for review, editing or                                                                                                    |
| SRCH L/Outs   | SEL              | deletion of search lockout frequencies                                                                                                    |
| Clear FAV     | SEL              | Press <b>SEL</b> to clear the Favorites Scan<br>List.                                                                                                 |
| Memory Info   | SEL              | Press SEL to see the current memory<br>usage. Use ▲ and ◄ keys to scroll.                                                                             |
| EXPERT BELOW  | /                |                                                                                                    |
|               |                  | Activates Signal Strength driven LED                                                                                                    |
| Tune LED      | On or Off        | when in TUNE mode.                                                                                                    |

|              | Ded/Oreens/Div | Sets intensity of red, green and blue<br>LEDs. Press <b>SEL</b> to edit colors. Use<br>• keys to scroll to R, G or B LED<br>settings. Use numeric keys to activate |
|--------------|----------------|----------------------------------------------------------------------------------------------------|
| Color 0-7    | (RGB) value    | epreset intensity levels for each LED, or use ▲ ▼ keys to fine scroll intensity.                                                                                   |
| Qtxt1-0      | Text value     | Sets QTXT (QuickText) 0-9 text. Use "\$"<br>to indicate end of text.                                                                                               |
| Key Repeat   | On or Off      | Toggles key repeat mode when a key<br>is held down                                                                                                    |
| LCD BlinkOff | 1-250 x 10 mS  | For alternating text displays, sets the<br>display time for the secondary display<br>element.                                                                      |
| LCD BlinkOn  | 1-250 x 10 mS  | For alternating text displays, sets the<br>display time for the primary display ele-<br>ment.                                                                      |
| LED BlinkOff | 1-250 x 10 mS  | When the ALERT LED setting for an object is set to Flash, this is the amount of time the LED stays turned off.                                                     |
| LED BlinkOn  | 1-250 x 10 mS  | When the ALERT LED setting for an ob-<br>ject is set to Flash, this is the amount of<br>time the LED stays turned on.                                              |
| Pri Channels | 0-250          | Number of priority CONV channels to<br>check during a priority scan sampling.<br>"0" samples all CONV priority chan-<br>nels.                                      |
| Pri Interval | 2-100 x 100 mS | Conventional frequency priority sample interval.                                                                                                    |
| TGRP Pri Int | On or Off      | Toggles priority interrupt scanning du-<br>ring trunked calls                                                                                                    |
| QuickPriRtn  | On or Off      | When on, does not wait for verification<br>of correct CTCSS, or DCS when return-<br>ing to an active CONV channel after<br>priority sampling                       |
| Search Delay | 1-100 x 100 mS | Sets wait for reply delay for all search modes                                                                                                    |

|              |              | Controls the operation of the L/OUT<br>key. When No, pressing L/OUT per-<br>forms a Temporary Lockout of the se-<br>lected object. When Yes, pressing L/ |
|--------------|--------------|----------------------------------------------------------------------------------------------------|
|              | Ves or No    | OUT performs a Permanent Lockout of                                                                                                    |
| DupeChecksSQ | Yes or No    | If set to Yes, dupe checking will<br>check both the stored frequency and<br>any encoded squelch settings when<br>checking for duplicate CONV objects.    |
| TGID Format  | Norm, DEC or | Selects TGID display format                                                                                                    |
| TGRP Ignore  | Yes or No    | If set to Yes, TGRP wildcards will ignore<br>calls on previously stored TGRPs that<br>are mapped to disabled Scan Lists.                                 |
| ShowCCInfo   | Yes or No    | For Motorola systems, shows current<br>control channel index (from TSYS fre-<br>quency list) and frequency alternating<br>with the voice frequency.      |
| Set password | SEL          | Enters power-on password for use this scanner.                                                                                                    |

# **CONV Menu Reference**

The CONV menu is used when creating new Conventional Channel objects, or editing existing Conventional Channel objects. All menus are shown in the scanner's display as a three line window that can be scrolled up or down to access the various different parameters. The active parameter is always the middle parameter and is indicated by a flashing "". The entire CONV menu is shown below:

| CONV Parameter | Options          | Description                                            |
|----------------|------------------|--------------------------------------------------------|
|                |                  | Sets membership in Scan Lists. Use                     |
|                |                  | <ul> <li>keys to scroll through Scan Lists.</li> </ul> |
|                |                  | Use SEL key to toggle Scan List mem-                   |
|                |                  | bership. A "‡" next to the Scan List                   |
|                | On or Off for    | number indicates that the object is                    |
| Scan Lists     | Scan Lists 01-22 | mapped to that Scan List.                              |

|              | Any supported                           |                                                                                                    |
|--------------|-----------------------------------------|----------------------------------------------------------------------------------------------------|
|              | frequency in                            | The frequency that the CONV object                                                                                                    |
| Freq         | MHz                                     | will use.                                                                                                    |
| Tag          | Alpha-numeric<br>text                   | The alphanumeric display name for<br>the CONV channel. Use the standard<br>text entry method or QTXT to name the<br>object.                                                                                                    |
|              | Search, None,                           | Sets subaudible squelch mode. Use<br>Search to automatically analyze sig-<br>nals to determine squelch mode and<br>code. Use None to ignore subaudible<br>squelch. Use CTCSS for tone coded<br>squelch, or DCS for digital coded<br>squelch. Used in conjunction with    |
| Sq Mode      | CTCSS, DCS                              | Squelch Code parameter below.                                                                                                    |
| Squelch Code | Search, CTCSS<br>tone, DCS Code,<br>n/a | Sets CTCSS tone, or DCS code de-<br>pending on Sq Mode setting. Use<br>Search to detect tone or code value for<br>selected squelch type.                                                                                                    |
| L/Qut        | On or Off                               | Permanent lockout for the CONV chan-<br>nel. Also accessed by pressing <b>FUNC</b><br>L/OUT while the scanner is stopped<br>on the CONV object                                                                                                    |
| Priority     | On or Off                               | Turns Priority Mode on or off for the CONV object.                                                                                                    |
| LED Mode     | Solid or Flash                          | Controls whether the ALERT LED<br>flashes or remains on solid when the<br>ALERT LED is used.                                                                                                    |
| LED Color    | 0-7                                     | Sets LED color to 0-7 as defined in the<br>GLOB menu. By default, 0=LED Off,<br>1=Red, 2=Yellow, 3=Green, 4=Cyan,<br>5=Blue, 6=Magenta, 7=White.                                                                                                    |
| Latch LED    | On or Off                               | Normally the ALERT LED is active only<br>while the object is receiving a trans-<br>mission. When Latch is on, the ALERT<br>LED will remain lit after the transmis-<br>sion is complete, unless overridden by<br>a subsequent object that is also using<br>the ALERT LED. |

| Backlight    | On, Off or Flash | Controls whether the backlight should<br>be on, off or flashing while the object<br>is active. "Off" setting is ignored by the<br>PSR-410.                                |
|--------------|------------------|----------------------------------------------------------------------------------------------------|
|              |                  | Sets the Audible Alarm for the CONV<br>object. When an Audible Alarm is se-<br>lected, the selected alarm will play at                                                    |
|              | None, Chirp, Hi  | the beginning of each transmission                                                                                                    |
|              | 2-Chirp Fast Hi  | scanner stops for activity on the CONV                                                                                                    |
| Alarm        | Lo, DTMF#        | object while scanning.                                                                                                    |
| Fav          | Yes or Nof       | When Yes, the CONV object is a mem-<br>ber of the Favorites Scan List.                                                                                                    |
|              |                  | When Yes, the CONV object is a mem-                                                                                                    |
| Skywarn      | Yes or No        | ber of the Skywarn Scan List.                                                                                                    |
| EXPERT BELOW | 1                |                                                                                                    |
|              | AM, FM, NFM      | Modulation setting for the CONV chan-<br>nel. In most cases Auto will work fine.<br>Use AM to override and force AM mod-<br>ulation, FM to force FM modulation,           |
| Modulation   | Auto             | NFM to force narrow FM modulation.                                                                                                    |
| Atten        | On or Off        | When on, applies 20 dB of attenua-<br>tion to all transmissions on the CONV<br>channel. Useful in areas where inter-<br>ference from nearby strong signals is<br>present. |
| Delav        | On or Off        | Controls whether a Delay is used to<br>wait for reply traffic after a transmission<br>on the CONV channel.                                                                |
| Delay Time   | 1-200            | Sets the amount of time (in 100 mil-<br>lisecond intervals) for the wait for reply<br>delay if Delay is On, e.g., 20=2 sec-<br>onds.                                      |
| AudioBoost   | On or Off        | Applies a 6 dB boost to audio levels<br>when the object is active                                                                                                    |
| Hit Count    | Numeric value    | Increments each time a transmission is<br>received on the SWPR object. Global<br>"Hit Counts" must be set to ON. Press<br>the D冇1寸 softkey to reset to 0.                 |

# **TGRP Menu Reference**

The TGRP menu is used when creating new Trunking Talkgroup objects, or editing existing Trunking Talkgroup objects. All menus are shown in the scanner's display as a three line window that can be scrolled up or down to access the various different parameters. The active parameter is always the middle parameter and is indicated by a flashing "<sup>#</sup> ". The entire TGRP menu is shown below:

| TGRP Parameter | Options                                                         | Description                                                                                                    |
|----------------|-----------------------------------------------------------------|----------------------------------------------------------------------------------------------------|
|                |                                                                 | Sets membership in Scan Lists. Use                                                                                                    |
| Scan Lists     | On or Off for Scan<br>Lists 1-22                                | number indicates that the object is<br>mapped to that Scan List.                                                                                                    |
| TSYS           | New or previously<br>stored trunking<br>system object<br>(TSYS) | To enter a new trunking system, use<br>the ◀ ▶ keys to scroll through the<br>stored systems until NEW appears,<br>then press <b>SEL</b> to enter the parame-<br>ters for the new TSYS. To use a trunk-<br>ing system that you have previously<br>entered, use the ◀ ▶ keys to scroll to<br>the desired system. |
| ID             | Decimal, hex,<br>AFS, or Wildcard<br>depending on<br>TSYS type  | The digital address of the talkgroup<br>or individual radio ID on the trunked<br>radio system.                                                                                                    |
| Туре           | Group or Private                                                | Use Group for talkgroup ID, Private for individual radio ID.                                                                                                    |
| Тад            | Alpha-numeric<br>text                                           | The alphanumeric display name for<br>the TGRP. Use the standard text entry<br>method or QTXT to name the object.                                                                                                    |
|                | On or Off                                                       | Permanent lockout for the TGRP. Also<br>accessed by pressing <b>FUNC L/OUT</b><br>while the scanner is stopped on the<br>TGRP object.                                                                                                    |
| Priority       | On or Off                                                       | Turns Priority Mode on or off for the<br>TGRP object.                                                                                                    |

|              |                  | Controls whether the ALERT LED             |
|--------------|------------------|--------------------------------------------|
|              |                  | flashes or remains on solid when the       |
| LED Mode     | Solid or Flash   | ALERT LED is used.                         |
|              |                  | Sets LED color to 0-7 as defined in the    |
|              |                  | GLOB menu. By default, 0=LED Off,          |
|              |                  | 1=Red, 2=Yellow, 3=Green, 4=Cyan,          |
| LED Color    | 0-7              | 5=Blue, 6=Magenta, 7=White.                |
|              |                  | Normally the ALERT LED is active only      |
|              |                  | while the object is receiving a trans-     |
|              |                  | mission. When Latch is on, the ALERT       |
|              |                  | LED will remain lit after the transmis-    |
|              |                  | sion is complete, unless overridden by     |
|              |                  | a subsequent object that is also using     |
| Latch LED    | On or Off        | the ALERT LED.                             |
|              |                  | Controls whether the backlight should      |
|              |                  | be on, off or flashing while the object    |
| Backlight    | On, Off or Flash | is active.                                 |
|              |                  | Sets the Audible Alarm for the TGRP        |
|              |                  | object. When an Audible Alarm is se-       |
|              |                  | lected, the selected alarm will play at    |
|              | None, Chirp, Hi  | the beginning of each transmission         |
|              | Lo, Alert, Ring  | on the TGRP object, or anytime the         |
|              | 2-Chirp, Fast Hi | scanner stops for activity on the TGRP     |
| Alarm        | Lo, DTMF#        | object while scanning.                     |
|              |                  | When Yes, the TGRP object is a mem-        |
| Fav          | Yes or No        | ber of the Favorites Scan List.            |
|              |                  | When Yes, the CONV object is a mem-        |
| Skywarn      | Yes or No        | ber of the Skywarn Scan List.              |
| EXPERT BELOW |                  |                                            |
|              |                  | Controls whether a Delay is used to        |
|              |                  | wait for reply traffic after a transmis-   |
| Delay        | On or Off        | sion on the TGRP.                          |
|              |                  | Sets the amount of time (in 100 mil-       |
|              |                  | lisecond intervals) for the wait for reply |
|              |                  | delay if Delay is On, e.g., 20=2 sec-      |
| Delay Time   | 1-200 x 100 mS   | onds.                                      |
| -            |                  | Applies a 6 dB boost to audio levels       |
| AudioBoost   | On or Off        | when the object is active                  |

|           |               | Increments each time a transmission<br>is received on the SWPR object. Glob- |
|-----------|---------------|------------------------------------------------------------------------------|
|           |               | al "Hit Counts" must be set to ON.                                           |
| Hit Count | Numeric value | Press the D 11 t softkey to reset to 0.                                      |

# **TSYS Menu Reference**

The TSYS menu is used when creating new Trunking System objects, or editing existing Trunking System objects. All menus are shown in the scanner's display as a three line window that can be scrolled up or down to access the various different parameters. The active parameter is always the middle parameter and is indicated by a flashing "". The entire TSYS menu is shown below:

| TSYS Parameter                          | Options       | Description                                                          |
|-----------------------------------------|---------------|----------------------------------------------------------------------|
|                                         |               | Sets the trunking system type.<br>Choose MOT800/900 if the system is |
|                                         |               | a Motorola 800 or 900 MHz analog                                     |
|                                         |               | trunked radio system that uses the                                   |
|                                         |               | 3600 baud control channel. Use                                       |
|                                         |               | EDACS STD for most 800 MHz EDACS                                     |
|                                         |               | systems using the 9600 BPS EDACS                                     |
|                                         | MOT 800/900,  | control channel. Use EDACS NAROW                                     |
|                                         | MOT VHF/UHF,  | for most 900 MHz and some VHF/UHF                                    |
|                                         | EDACS STD,    | EDACS systems using the 4000 BPS                                     |
| Type                                    | LTR           | Logic Trunked Radio (LTR) systems.                                   |
| .,,,,,,,,,,,,,,,,,,,,,,,,,,,,,,,,,,,,,, |               | The alphanumeric display name for                                    |
|                                         | Alpha-numeric | the TSYS. Use the standard text entry                                |
| Тад                                     | text          | method or QTXT to name the object.                                   |
|                                         |               | Press SEL to enter trunked radio                                     |
|                                         |               | system frequencies. Enter control                                    |
|                                         |               | channel frequencies in any order for                                 |
|                                         |               | system frequencies in LCN order for                                  |
|                                         |               | all EDACS trunking systems. Enter                                    |
|                                         |               | system frequencies in Home Repeater                                  |
| Frequencies                             | SEL           | order for LTR systems.                                               |
|                                         |               | Permanent lockout for the TSYS. When                                 |
|                                         |               | On, no traffic will be received on any                               |
| L/Out                                   | On or Off     | programmed TGRPs for this TSYS.                                      |

| EXPERT BELOW |                  |                                                                                                    |
|--------------|------------------|----------------------------------------------------------------------------------------------------|
| Atten        | On or Off        | When on, applies 20 dB of attenuation<br>to all transmissions on this TSYS. Use-<br>ful in areas where interference from<br>nearby strong signals is present.                                                                                                    |
| Narrow FM    | Yes or No        | Use Yes when the system is known to<br>use Narrow FM modulation. Most 900<br>MHz analog trunked radio systems uti-<br>lize NFM modulation.                                                                                                    |
| AudioBoost   | On or Off        | Activates 6 dB audio level boost for all<br>activity on this TSYS                                                                                                    |
| Dwell        | 0.200 × 100 mS   | Sets the amount of time the scan-<br>ner dwells on a Motorola, or EDACS<br>system control channel for activity on<br>programmed talkgroups. Use 0 for<br>automatic mode, which uses control<br>channel information to determine<br>when all current talkgroup information                                                                                                    |
|              | Off. Boam or Sta | Used with networked Motorola trunked<br>radio systems. When $Multi-$<br>Site=Off, the scanner will find<br>the first usable control channel in<br>the control channel list and use it to<br>track the system. When $Multi-$<br>Site=ROAM, the scanner will<br>always attempt to lock on to control<br>channels where the decoding quality<br>is greater than Threshold Hi, and will<br>search for new control channels when<br>the decoding quality of a control chan-<br>nel drops below Threshold Lo, and,<br>if no control channels are available<br>that meet the Threshold Hi criteria,<br>the scanner will seek the best control<br>channel to use, and continue checking<br>periodically for a new control channel<br>that meets the Threshold Hi criteria.<br>When $Multi-Site=STAT$ , the<br>scanner will track the system using |
| Multi-Site   | (Stationary)     | control channel list.                                                                                                    |

| Threshold Hi | 1-99                                                                                                    | Available when Multi-Site is set to<br>ROAM. Sets the control channel de-<br>code % threshold for a site to be con-<br>sidered good when looking for a new<br>site.                                     |
|--------------|----------------------------------------------------------------------------------------------------|----------------------------------------------------------------------------------------------------|
| Threshold Lo | 1-99                                                                                                    | Available when Multi-Site is set to<br>ROAM. Sets the control channel de-<br>code % threshold for a site to be con-<br>sidered out of range, which will begin<br>the process of looking for a new site. |
| Check All CC | Yes or No                                                                                                 | Available when Multi-Site is set to Stat.                                                                                                    |
| T Tables     | Default, Splinter,<br>Custom                                                                              | For Motorola systems only - sets cus-<br>tom channel tables. Use ◀ ▶ ,to select<br>option, press <b>SEL</b> on Custom to enter<br>custom table information                                              |
|              | Typell, E1P1,<br>E1P2, E1P3,<br>E1P4, E1P5,<br>E1P6, E1P7,<br>E1P8, E1P9,<br>E1P10E1P11,<br>E1P12, E1P13, |                                                                                                    |
| Fleet Map    | E1P16, CUATOM                                                                                             | sets fleet map                                                                                                    |
| AutoMove HRs | On or Off                                                                                                 | For LTR systems only – sets Home Re-<br>peater AutoMove                                                                                                    |

## LMIT Menu Reference

The LMIT menu is used when creating new Limit Search objects, or editing existing Limit Search objects. All menus are shown in the scanner's display as a three line window that can be scrolled up or down to access the various different parameters. The active parameter is always the middle parameter and is indicated by a flashing "". The entire LMIT menu is shown below:

| LMIT Parameter | Options            | Description                                     |
|----------------|--------------------|-------------------------------------------------|
|                |                    | Sets membership in Scan Lists. Use              |
|                |                    | <ul> <li>keys to scroll through Scan</li> </ul> |
|                |                    | Lists. Use <b>SEL</b> key to toggle Scan        |
|                |                    | List membership. A "놓" next to the              |
|                | On or Off for Scan | Scan List number indicates that the             |
| Scan Lists     | Lists 1-22         | object is mapped to that Scan List.             |
|                | Any supported fre- | A frequency that will be used as the            |
| FrLo           | quency in MHz      | lower limit for the limit search range          |
|                | Any supported fre- | A frequency that will be used as the            |
| FrHi           | quency in MHz      | upper limit for the limit search range          |
|                |                    | The alphanumeric display name for               |
|                |                    | the LMIT search. Use the standard               |
|                |                    | text entry method or QTXT to name               |
| Tag            | Alpha-numeric text | the object.                                     |
|                |                    | Permanent lockout for the LMIT                  |
|                |                    | channel. Also accessed by pressing              |
|                |                    | FUNC L/OUT while the scanner is                 |
| L/Out          | On or Off          | stopped on the LMIT object.                     |
|                |                    | Controls whether the ALERT LED                  |
|                |                    | flashes or remains on solid when the            |
| LED Mode       | Solid or Flash     | ALERT LED is used.                              |
|                |                    | Sets LED color to 0-7 as defined in             |
|                |                    | the GLOB menu. By default, 0=LED                |
|                |                    | Off, 1=Red, 2=Yellow, 3=Green,                  |
|                | . –                | 4=Cyan, 5=Blue, 6=Magenta,                      |
| LED Color      | 0-7                | /=VVnite.                                       |
|                |                    | Normally the ALERI LED is active                |
|                |                    | only while the object is receiving a            |
|                |                    | transmission. when Latch is on, the             |
|                |                    | ALERI LED will remain lit after the             |
|                |                    | overridden by a subsequent object               |
| Latch I ED     | On or Off          | that is also using the ALERT LED                |
|                |                    | Controlo whathar the beaklight                  |
|                |                    | controls whether the backlight                  |
| Backlight      | On Off or Elach    | should be on, on or nashing while the           |
| Dacklight      | Un, Un un Flash    |                                                 |

|              | None, Chirp, Hi<br>Lo, Alert, Ring | Sets the Audible Alarm for the LMIT<br>object. When an Audible Alarm is<br>selected, the selected alarm will play                                                        |
|--------------|------------------------------------|----------------------------------------------------------------------------------------------------|
|              | 2-Chirp, Fast Hi                   | anytime the scanner stops for activity                                                                                                    |
| Alarm        | Lo, DTMF#                          | on the LMIT object while scanning.                                                                                                    |
|              |                                    | When Yes, the LMIT object is a mem-                                                                                                    |
| Fav          | Yes or No                          | ber of the Favorites Scan List.                                                                                                    |
| EXPERT BELOW |                                    |                                                                                                    |
| Modulation   | AM, FM, Auto                       | Modulation setting for the LMIT<br>search. In most cases Auto will work<br>fine. Use AM to override and force<br>AM modulation, FM to force FM mod-<br>ulation,          |
| Atten        | On or Off                          | When on, applies 20 dB of attenua-<br>tion to all hits received on the LMIT<br>search. Useful in areas where inter-<br>ference from nearby strong signals is<br>present. |
| Delay        | On or Off                          | Controls whether a Delay is used to<br>wait for reply traffic after a transmis-<br>sion is received during the LMIT<br>search.                                           |
| Delay Time   | 1-200                              | Sets the amount of time (in 100 mil-<br>lisecond intervals) for the wait for<br>reply delay if Delay is On, e.g., 20=2<br>seconds.                                       |
| Zeromatic    | On or Off                          | When on, enhances the scanner's<br>ability to lock on to the actual center<br>frequency of a search hit instead of<br>an adjacent frequency.                             |
| Search Dir   | Up or Down                         | Sets search direction used when LMIT object is active.                                                                                                    |
| Hit Count    | Numeric value                      | Increments each time a transmission<br>is received on the SWPR object. Glo-<br>bal "Hit Counts" must be set to ON.<br>Press the Df1t softkey to reset to 0.              |

## **SRVC Menu Reference**

The SRVC menu is used when creating new Service Search objects, or editing existing Service Search objects. All menus are shown in the scanner's display as a three line window that can be scrolled up or down to access the various different parameters. The active parameter is always the middle parameter and is indicated by a flashing "<sup>#</sup> ". The entire SRVC menu is shown below:

| SRVC Parameter | Options            | Description                              |
|----------------|--------------------|------------------------------------------|
|                |                    | Sets membership in Scan Lists. Use       |
|                |                    | ♦ ▶ keys to scroll through Scan          |
|                |                    | Lists. Use SEL key to toggle Scan List   |
|                |                    | membership. A "‡" next to the Scan       |
|                | On or Off for Scan | List number indicates that the object is |
| Scan Lists     | Lists 1-22         | mapped to that Scan List.                |

|          |                                                        | Public Safety (Pub Safety) - Searches<br>commonly used public safety frequencies.<br>Groups are as follows:                |
|----------|--------------------------------------------------------|----------------------------------------------------------------------------------------------------|
|          |                                                        | 0: 33.42-46.5 MHz                                                                                                    |
|          |                                                        | 1: 151.82-170.15 MHz                                                                                                    |
|          |                                                        | 2: 453.0375-467.7125 MHz                                                                                                   |
|          |                                                        | 3: 764.0000-766.996875 MHz                                                                                                 |
|          |                                                        | 769.0000-775.998675 MHz                                                                                                    |
|          |                                                        | 794.0000-796.996875 MHz                                                                                                    |
|          |                                                        | 4: 851.0125-868.996875 MHz                                                                                                 |
|          |                                                        | Aircraft - Searches civilian and military air<br>frequencies. Groups are as follows:                                       |
|          |                                                        | 0: 108-118 MHz                                                                                                    |
|          |                                                        | 1: 118-137 MHz                                                                                                    |
|          |                                                        | 2: 138-150 MHz                                                                                                    |
|          |                                                        | 3: 225-400 MHz                                                                                                    |
|          |                                                        | Amateur - Searches amateur radio frequen-<br>cies. Groups are as follows:                                                  |
|          |                                                        | 0: 28.0-29.7 MHz                                                                                                    |
|          |                                                        | 1: 50-54 MHz                                                                                                    |
|          |                                                        | 2: 144-148 MHz                                                                                                    |
|          |                                                        | 3: 222-225 MHz                                                                                                    |
|          |                                                        | 4: 420-450 MHz                                                                                                    |
|          |                                                        | 5: 902-928 MHz                                                                                                    |
|          |                                                        | 6: 1240-1300 MHz                                                                                                    |
|          |                                                        | CB - Searches the citizen's band radio fre-<br>quencies                                                                    |
|          |                                                        | Marine - Searches the VHF-FM marine ra-<br>dio band                                                                        |
|          | Pub Safety, Air-<br>craft, Amateur,<br>CB Marine, EBS/ | FRS/GMRS/MURS/DOT/STAR(F/G/MURS)<br>- Searches the FRS, GMRS, MURS, DOT<br>and STAR radio frequencies                      |
| Srvc     | GM/MURS, Rail-<br>road                                 | Railroad - searches the Association of<br>American Railroads (AAR) VHF railroad fre-<br>quencies used in the US and Canada |
|          | <ul> <li>♦ to scroll,</li> </ul>                       | Toggle search groups when Pub                                                                                              |
| 0        | SEL to toggle on/                                      | Safety, Aircraft and Amateur service                                                                                       |
| Groups   |                                                        | searches are used.                                                                                                    |
|          | - $+$ 10 scroll,                                       | Toggle search channels when Marine                                                                                         |
| Channels | off                                                    | CB, FRS/GM/MURS search are used.                                                                                           |

|              |                   | The alphanumeric display name for        |
|--------------|-------------------|------------------------------------------|
|              |                   | the SRVC search. Use the standard        |
|              | Alpha-numeric     | text entry method or QTXT to name        |
| Tag          | text              | the object.                              |
|              |                   | Permanent lockout for the SRVC ob-       |
|              |                   | ject. Also accessed by pressing FUNC     |
|              |                   | L/OUT while the scanner is stopped       |
| L/Out        | On or Off         | on the SRVC object.                      |
|              |                   | Controls whether the ALERT LED           |
|              |                   | flashes or remains on solid when the     |
|              | Solid or Flash    | ALERI LED is used.                       |
|              |                   | Sets LED color to 0-7 as defined in the  |
|              |                   | GLOB menu. By default, $0 = LED O \pi$ , |
|              | 0.7               | 1=Red, 2= fellow, 3=Green, 4=Cyan,       |
|              | 0-7               | S=Blue, 0=Magerila, 7=Write.             |
|              |                   | Normally the ALERI LED is active only    |
|              |                   | while the object is receiving a trans-   |
|              |                   | ED will romain lit after the transmic    |
|              |                   | sion is complete unless overridden by    |
|              |                   | a subsequent object that is also using   |
| Latch LED    | On or Off         | the ALERT LED.                           |
|              |                   | Controls whether the backlight should    |
|              |                   | be on, off or flashing while the object  |
| Backlight    | On, Off or Flash  | is active.                               |
|              |                   | Sets the Audible Alarm for the SRVC      |
|              | None, Chirp, Hi-  | object. When an Audible Alarm is         |
|              | Lo, Alert, Ring,  | selected, the selected alarm will play   |
|              | 2-Chirp, Fast Hi- | anytime the scanner stops for activity   |
| Alarm        | Lo, DTMF#         | on the SRVC object while scanning.       |
|              |                   | When Yes, the SRVC object is a mem-      |
| Fav          | Yes or No         | ber of the Favorites Scan List.          |
| EXPERT BELOW |                   |                                          |
|              |                   | Modulation setting for the SRVC          |
|              |                   | search. In most cases Auto will work     |
|              |                   | fine. Use AM to override and force AM    |
|              |                   | modulation, FM to force FM modula-       |
| Modulation   | AM, FM, Auto      | tion.                                    |

| Atten      | On or Off     | When on, applies 20 dB of attenua-<br>tion to all hits received on the SRVC<br>search. Useful in areas where interfer-<br>ence from nearby strong signals is<br>present. |
|------------|---------------|----------------------------------------------------------------------------------------------------|
| Delay      | On or Off     | Controls whether a Delay is used to<br>wait for reply traffic after a transmis-<br>sion on the SRVC search.                                                              |
| Delay Time | 1-200         | Sets the amount of time (in 100 milli-<br>second intervals) for the wait for reply<br>delay if Delay is On, e.g., 20=2 se-<br>conds.                                     |
| Zeromatic  | On or Off     | When on, enhances the scanner's<br>ability to lock on to the actual center<br>frequency of a search hit instead of an<br>adjacent frequency.                             |
| Search Dir | Up or Down    | Sets search direction used when<br>SRVC object is active.                                                                                                    |
| Hit Count  | Numeric value | Increments each time a transmission is<br>received on the SWPR object. Global<br>"Hit Counts" must be set to ON. Press<br>the $D \uparrow 1$ t softkey to reset to 0.    |

## **SWPR Menu Reference**

The SWPR menu is used when creating new Spectrum Sweeper objects, or editing existing Spectrum Sweeper objects. All menus are shown in the scanner's display as a three line window that can be scrolled up or down to access the various different parameters. The active parameter is always the middle parameter and is indicated by a flashing " $\ddagger$ ". The entire SWPR menu is shown below:

| SWPR Parameter | Options            | Description                         |
|----------------|--------------------|-------------------------------------|
|                |                    | Sets membership in Scan Lists. Use  |
|                |                    | ↓ keys to scroll through Scan       |
|                |                    | Lists. Use SEL key to toggle Scan   |
|                |                    | List membership. A "* " next to the |
|                | On or Off for Scan | Scan List number indicates that the |
| Scan Lists     | Lists 1-22         | object is mapped to that Scan List. |

| Туре      | All Bands or Pub<br>Safety                                                | Use 	→ to select All Bands or Public<br>Safety. All Bands covers the entire fre-<br>quency range of the scanner. Public Safe-<br>ty covers frequency ranges commonly<br>used for public safety communications. |
|-----------|---------------------------------------------------------------------------|----------------------------------------------------------------------------------------------------|
|           |                                                                           | Sub bands are available when using<br>SWPR in All Bands or Public Safety mode.<br>In All Bands, the sub bands are defined<br>as follows:                                                                       |
|           |                                                                           | 0: 25-54 MHz                                                                                                    |
|           |                                                                           | 1: 108-136.99166 MHz                                                                                                    |
|           |                                                                           | 2: 137-174 MHz                                                                                                    |
|           |                                                                           | 3: 216.0025-299.975 MHz                                                                                                    |
|           |                                                                           | 4: 300-405.9875 MHz                                                                                                    |
|           |                                                                           | 5: 406-470 MHz                                                                                                    |
|           |                                                                           | 6: 470.0125-512 MHz                                                                                                    |
|           |                                                                           | 7: 764-767 MHz                                                                                                    |
|           |                                                                           | 769-776 MHz                                                                                                    |
|           |                                                                           | 794-796.996875 MHz                                                                                                    |
|           |                                                                           | 8: 806-868.9875 MHz*                                                                                                    |
|           |                                                                           | 9: 896-960 MHz                                                                                                    |
|           |                                                                           | 1240-1300 MHz                                                                                                    |
|           |                                                                           | * Excludes frequencies utilized by the<br>Cellular Mobile Radiotelephone Service<br>824-848.9875 MHz and 869-893.9875<br>MHz.                                                                                  |
|           |                                                                           | In Public Safety, the sub bands are de-<br>fined as follows:                                                                                                    |
|           |                                                                           | 0: 33.42-46.5 MHz                                                                                                    |
|           | <ul> <li>↓, SEL</li> <li>* appears at left<br/>of the sub-band</li> </ul> | 1: 151.82-170.15 MHz                                                                                                    |
|           |                                                                           | 2: 453.0375-467.7125 MHz                                                                                                    |
|           |                                                                           | 3: 764.003125-766.996875 MHz                                                                                                    |
|           |                                                                           | 769.003125-775.998675 MHz                                                                                                    |
|           | sub-band is                                                               | 794.003125-796.996875 MHz                                                                                                    |
| Sub-bands | active.                                                                   | 4: 806.0125-868.9875 MHz                                                                                                    |

| Tag          | Alpha-numeric                                                       | The alphanumeric display name for<br>the SWPR object. Use the standard<br>text entry method or QTXT to name<br>the object                                                                                                    |
|--------------|---------------------------------------------------------------------|----------------------------------------------------------------------------------------------------|
| lag          | lexi                                                                | Dermanant lookout for the SW/DD                                                                                                    |
| L/Out        | On or Off                                                           | search. Also accessed by pressing<br>FUNC L/OUT while the scanner is<br>stopped on the SWPR object.                                                                                                    |
| LED Mode     | Solid or Flash                                                      | Controls whether the ALERT LED<br>flashes or remains on solid when the<br>ALERT LED is used.                                                                                                    |
| LED Color    | 0-7                                                                 | Sets LED color to 0-7 as defined in<br>the GLOB menu. By default, 0=LED<br>Off, 1=Red, 2=Yellow, 3=Green,<br>4=Cyan, 5=Blue, 6=Magenta,<br>7=White.                                                                                                    |
| Latch LED    | On or Off                                                           | Normally the ALERT LED is active<br>only while the object is receiving a<br>transmission. When Latch is on, the<br>ALERT LED will remain lit after the<br>transmission is complete, unless<br>overridden by a subsequent object<br>that is also using the ALERT LED. |
| Backlight    | On, Off or Flash                                                    | Controls whether the backlight<br>should be on, off or flashing while the<br>object is active.                                                                                                    |
| Alarm        | None, Chirp, Hi<br>Lo, Alert, Ring<br>2-Chirp, Fast Hi<br>Lo, DTMF# | Sets the Audible Alarm for the SWPR<br>object. When an Audible Alarm is<br>selected, the selected alarm will play<br>anytime the scanner stops for activity<br>on the SWPR object while scanning.                                                                    |
|              | ,                                                                   | When Yes, the SWPR object is a                                                                                                    |
| Fav          | Yes or No                                                           | member of the Favorites Scan List.                                                                                                    |
| EXPERT BELOW |                                                                     |                                                                                                    |
| Atten        | On or Off                                                           | When on, applies 20 dB of attenua-<br>tion to all hits received on the SWPR<br>search. Useful in areas where inter-<br>ference from nearby strong signals is<br>present.                                                                                             |

|            |               | Controls whether a Delay is used to                                                                                                    |
|------------|---------------|----------------------------------------------------------------------------------------------------|
| Delay      | On or Off     | sion on the SWPR search.                                                                                                    |
| Delay Time | 1-200         | Sets the amount of time (in 100 mil-<br>lisecond intervals) for the wait for<br>reply delay if Delay is On, e.g., 20=2<br>seconds.                                                                                                    |
| Zeromatic  | On or Off     | When on, enhances the scanner's<br>ability to lock on to the actual center<br>frequency of a search hit instead of<br>an adjacent frequency.                                                                                          |
| Special    | On or Off     | SWPR works by quickly sweeping<br>the RF spectrum in 1 MHz increments<br>to find nearby strong signals. If the 1<br>MHz sweep indicates that activity is<br>present in the 1 MHz range, SWPR<br>sweeps that range to find the source. |
| Search Dir | Up or Down    | Sets search direction used when<br>SWPR object is active.                                                                                                    |
| Hit Count  | Numeric value | Increments each time a transmission<br>is received on the SWPR object.<br>Global "Hit Counts" must be set to<br>ON. Press the D f1t softkey to reset<br>to 0                                                                          |

# Appendix A - Frequency, Step and Mode Specifications

| Frequency Range            | Step Size | Default Mode |
|----------------------------|-----------|--------------|
| 25.0000 - 26.9600 MHz      | 10 kHz    | AM           |
| 26.9650 - 27.4050 MHz      | 10 kHz    | AM           |
| 27.4100 - 29.5050 MHz      | 5 kHz     | AM           |
| 29.5100 - 29.7000 MHz      | 5 kHz     | FM           |
| 29.7100 - 49.8300 MHz      | 10 kHz    | FM           |
| 49.8350 - 54.0000 MHz      | 5 kHz     | FM           |
| 108.000 - 136.9916 MHz     | 8.33 kHz  | AM           |
| 137.000 - 137.995 MHz      | 5 kHz     | FM           |
| 138.000 - 143.9875 MHz     | 12.5 kHz  | FM           |
| 144.000 - 147.9950 MHz     | 5 kHz     | FM           |
| 148.000 - 150.7875 MHz     | 12.5 kHz  | FM           |
| 150.800 - 150.8450 MHz     | 5 kHz     | FM           |
| 150.8525 - 154.4975 MHz    | 7.5 kHz   | FM           |
| 154.5150 - 154.6400 MHz    | 5 kHz     | FM           |
| 154.6500 - 156.2550 MHz    | 7.5 kHz   | FM           |
| 156.2750 - 157.4500 MHz    | 25 kHz    | FM           |
| 157.4700 - 161.5725 MHz    | 7.5 kHz   | FM           |
| 161.6000 - 161.9750 MHz    | 5 kHz     | FM           |
| 162.0000 - 174.0000 MHz    | 12.5 kHz  | FM           |
| 216.0025 - 219.9975 MHz    | 5 kHz     | FM           |
| 220.0000 - 224.9950 MHz    | 5 kHz     | FM           |
| 225.0000 - 379.99375 MHz   | 6.25 kHz  | AM           |
| 380.0000 - 419.987500 MHz  | 12.5 kHz  | FM           |
| 420.0000 - 450.000000 MHz  | 5 kHz     | FM           |
| 450.00625 - 469.99375 MHz  | 6.25 kHz  | FM           |
| 470.00000 - 512.00000 MHz  | 12.5 kHz  | FM           |
| 764.00000 - 781.996875 MHz | 3.125 kHz | FM           |
| 791.00000 - 796.996875 MHz | 3.125 kHz | FM           |
| 806.00000 - 823.987500 MHz | 12.5 kHz  | FM           |
| 849.00000 - 939.987500 MHz | 12.5 kHz  | FM           |
| 940.00000 - 960.000000 MHz | 6.25 kHz  | FM           |
| 1240.0000 - 1300.00000 MHz | 6.25 kHz  | FM           |

\*Excludes frequencies utilized by the Cellular Mobile Radiotelephone Service: 824-848.9875 MHz and 869-893.9875 MHz

# **Appendix B - General Specifications**

| Item                           | Specification                                                                                                    |
|--------------------------------|----------------------------------------------------------------------------------------------------|
| Working Memory                 | 1800 programmed objects using flexible "Scannable<br>Object" system. Program and scan conventional<br>channels, trunking talkgroups, limit searches, service<br>searches, and Spectrum Sweeper configurations<br>as "Scannable Objects" that are created, edited,<br>grouped and scanned using common user interface<br>conventions. |
| Searches                       | 7 preprogrammed dedicated service searches, 1<br>dedicated limit search. Any service or limit search<br>can be programmed and scanned as an object<br>alongside conventional channels and trunking<br>talkgroups                                                                                                    |
| Priority                       | Talkgroup and conventional channel priority,<br>selectable priority sample rate and priority sample<br>during trunking talkgroup call                                                                                                    |
| Conventional<br>Receiver Modes | AM, FM, NFM, CTCSS, DCS                                                                                                    |
| Trunking Receiver<br>Modes     | Motorola Type I/II/lii Analog, GE/Ericsson/MA-COM/<br>Harris EDACS Narrowband and Wideband, EF<br>Johnson LTR                                                                                                    |
| Receiver System                | Triple conversion PLL super-heterodyne                                                                                                    |
| 1st IF                         | 380.8 MHz (The 1st LO uses high side of receive frequency range for VHF and UHF Low/T, and low side of receive frequency range for >512 MHz)                                                                                                    |
| 2nd IF                         | 21.4 MHz (The second LO uses low side of 1st IF)                                                                                                    |
| 3rd IF                         | 455 kHz (The 3rd LO uses the low side of the 2nd IF)                                                                                                    |
| Frequency Range                | VHF Low 25.00000 - 54.00000 MHz,                                                                                                    |
|                                | VHF Aircraft 108.00000 - 136.99166 MHz,                                                                                                    |
|                                | VHF High 137.00000 - 174.00000 MHz,<br>216.00250 - 299.93750 MHz,                                                                                                    |
|                                | UHF Low/T 300.00000 - 512.00000 MHz,                                                                                                    |
|                                | UHF High 764.00000 - 960.00000 MHz*,<br>1240 .00000 - 1300.0000 MHz                                                                                                    |
|                                | *Excludes frequencies utilized by the Cellular Mobile<br>Radiotelephone Service                                                                                                    |
| _                   |                                                        |
|---------------------|--------------------------------------------------------|
| Preprogrammed       | Marine, Aircraft, CB, FRS/GMRS/MURS, Public            |
| Service Searches    | Safety, Amateur Radio, Railroad                        |
| Weather frequencies | 162.400, 162.425, 162.450, 162.475, 162.500,           |
|                     | 162.525, 162.550 MHz                                   |
| Scanning Rate       | Approximately 55 channels per second                   |
| Search Rate         | Approximately 90 steps per second                      |
| Display             | LCD with white LED backlight, 4 lines of 16            |
|                     | characters each                                        |
| Zeromatic           | Automatically zeroes receiver on correct frequency     |
|                     | during searches                                        |
| Audio Output        | 1.8 W                                                  |
| Internal Speaker    | 64 mm 8 ohms dynamic                                   |
| Operating Voltage   | 12-14.4 VDC, 13.8 VDC nominal, 16 VDC maximum          |
| Dimensions          | Approximately 7.3(w) x 5.3(d) x 2.2(h) inches, 185 (w) |
|                     | x 135 (d) x 56 (h) mm                                  |
| Weight              | Approximately 27.7 ounces, 790 grams (not including    |
|                     | mounting hardware and antenna)                         |
| Included            | Telescoping whip antenna, AC to DC external power      |
| accessories         | adapter, fused DC automotive power cable, mounting     |
|                     | bracket/desk stand, knurled knobs, rubber washers      |
|                     | for mounting bracket, rubber feet for mounting         |
|                     | bracket                                                |
| Memory backup       | No backup battery required, utilizes non-volatile      |
|                     | EEPROM memory                                          |

## **Appendix C - Finding More Information**

### Learning About Scanning and your PSR-410

In recent years the Internet has become a powerful tool for both experienced and novice scanning hobbyists. There are many online discussion forums dedicated to the scanning hobby. In these discussion forums, you will find users helping other users with questions about radio systems, scanning receivers, antenna setups, and frequency listings for different areas.

One of the most useful resources on the Internet are discussion forums devoted to specific radio models. Frequently you will find other users who are willing to answer questions or help you solve problems with your scanning equipment.

In many cases a simple Web search using Google or other popular Internet search tools will help you find web sites and discussion forums where you can read more about the PSR-410, ask questions, and share your experiences with other PSR-410 users.

Be sure to visit *www.greamerica.com* frequently for important news, software updates and information about exciting new GRE Scanning Receiver products and accessories!

#### Finding Frequencies and Trunked System Information

Research is an important part of the scanning hobby. Before you can listen, you must first figure out what you want to listen to, and then perform the research necessary to obtain the conventional frequency or trunked radio system information needed to program your radio.

Sometimes, a simple Web search using Google or other popular Internet search tools is all that you need to get started. Try searching on "<name of city or county> scanner frequencies" or "<name of city or county> frequencies" (omitting the quotation marks and < > symbols) to locate personal web pages with information about scanning in the specified areas.

One of the more enjoyable aspects of the scanning hobby is finding new frequencies on your own. Your PSR-410 includes powerful Limit Search (LMIT) and Service Search (SRVC) search capabilities that will help you find active frequencies in your area, and a Spectrum Sweeper (SWPR) that quickly searches through selected frequency bands to find nearby transmitters.

# **Limited Warranty**

## General

GRE America, Inc. warranty all parts of each new product to be of sound design, good material and workmanship, and will repair or exchange any parts proven to be defective under normal use at no charge for a period of 12 months from the date of sale to the end user.

GRE America will correct defects. There will be no charge for labor for a period of 12 months from the date of original sale, except as provided below. Overtime premiums and/or expedited handling and shipping costs must be paid by the owner.

An enclosed Warranty Registration Card is included with each unit of purchase. We request the Warranty Registration card be filled and return back to GRE America to validate the Warranty of your purchase along with Proof-of-purchase or you may also register online using the link below.

Online Product Registration is also available at http://www.greamerica.com/register

## **Warranty Limitations**

This warranty does not apply to equipment or parts that have been subject to accident, abuse, incorrect service, alterations, service by non-authorized service personal, misuse.

A copy of the purchase receipt must be supplied or validated Warranty Registration must be on GRE database either by mail or through online when requesting for service.

Equipment must be sent to GRE America at the owner or dealer's expense and will be returned via surface carrier at no cost to the owner.

This warranty is strictly limited to the terms indicated herein, and no other warranties or remedies thereunder, express or implied, shall be binding on GRE America.

### **Warranty Returns**

RETURN DEFECTIVE PRODUCTS TO YOUR DEALER OR CALL GRE AMERICA FOR A RETURN AUTHORIZATION NUMBER (RMA). YOU SHOULD HAVE A COPY OF YOUR ORIGINAL RECEIPT TO VERIFY DATE PURCHASE. UNIT IN WHICH THE WARRANTY HAS EXPIRED MAY BE SERVICED AT A FIXED RATE + PARTS FOR FACTORY REPAIRS. RETURN SHIPPING FOR UNITS UNDER WARRANTY WILL BE PAID BY GRE AMERICA. SHIPPING FOR UNITS OUT OF WARRANTY WILL BE PAID BY THE SENDER IN BOTH DIRECTIONS. AN RMA# OUTSIDE THE BOX NEXT TO THE SHIPPING ADDRESS MUST BE ACCOMPANIED WITH ALL UNITS BEING RETURN BACK TO GRE AMERICA. RETURNS WITHOUT RMA# WILL DELAY IN PROCESSING YOUR WARRANTY OR NON-WARRANTY REPAIRS.

GRE America, Inc.

425 Harbor Blvd. Belmont, CA 94002 U.S.A

Ph: (650) 501-1400 . Fax: (650) 591-2001

Website: http://www.greamerica.com

Online Registration: http://www.greamerica.com/register

GR-10D-2100 Printed in China